### Constitution d'un corpus spécialisé à partir des ressources ISTEX

ANF "Exploration documentaire et extraction d'informations"

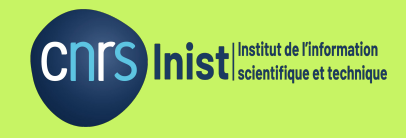

Inist-CNRS | 2021

Sabine Barreaux - Camille de Salabert

# Au programme

### Constitution d'un corpus spécialisé à partir des ressources ISTEX

- Présentation du réservoir **ISTEX**
- Construction d'une requête avec ISTEX-démo

### Valorisation d'un corpus spécialisé à l'aide des services ISTEX

- Téléchargement du corpus avec ISTEX-DL
- Exploration du corpus avec LODEX
- Exemples de corpus prêts à l'emploi avec **Data.istex**

## Présentation d'ISTEX

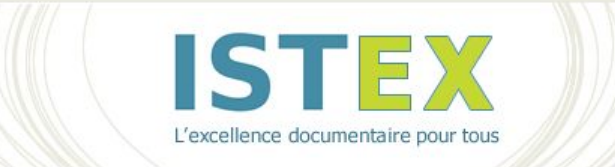

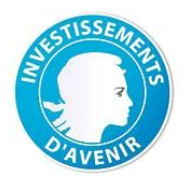

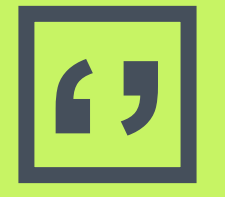

Initiative d'excellence en Information Scientifique et Technique

> Construire le socle de la bibliothèque scientifique numérique nationale

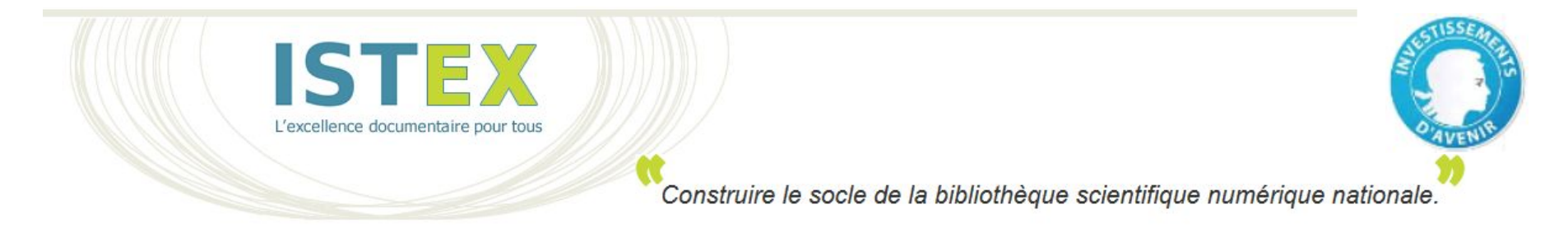

- 2011 2018 : un projet créé dans le cadre des PIA (Programme d'investissement d'avenir)
- Aujourd'hui : un service pour l'ESR (Enseignement supérieur et recherche)

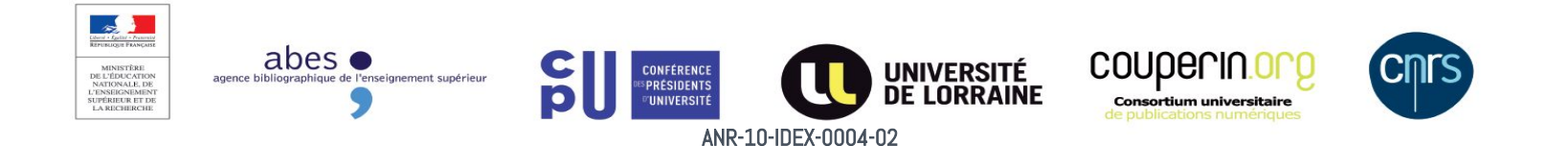

### ISTEX : quels objectifs ?

- Acquisition massive et centralisée d'archives scientifiques
  - Issue des Licences Nationales
  - Collections rétrospectives multilingues et multidisciplinaires
- Mise à disposition des données
  - Plateforme nationale (Inist)

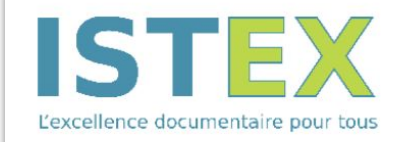

de la bibliothèque scientifique numérique nationale.

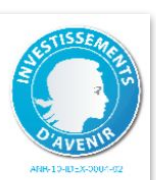

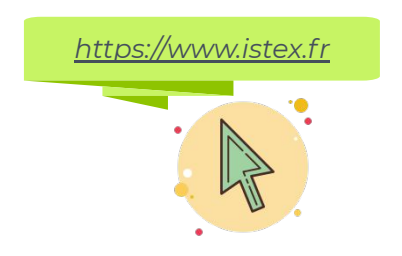

### Mode d'accès

- Réservé à l'enseignement supérieur et la recherche
- Accessible par adhésion

### 356 établissements

### Authentification

Vous êtes sur le point de lancer l'adhésion à ISTEX, si vous voulez vous informer sur ce qu'offre l'adhésion, cliquez ici.

| Identifia  | nt identifiant  |  |
|------------|-----------------|--|
| Mot de pas | se mot de passe |  |
|            |                 |  |

#### Vous avez oublié votre mot de passe ?

Votre établissement n'a pas encore de compte ? Vous serez dirigé sur le site licencesnationales.fr de l'ABES pour en créer un.

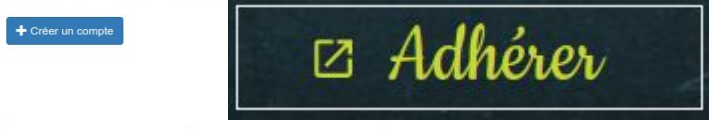

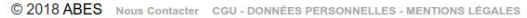

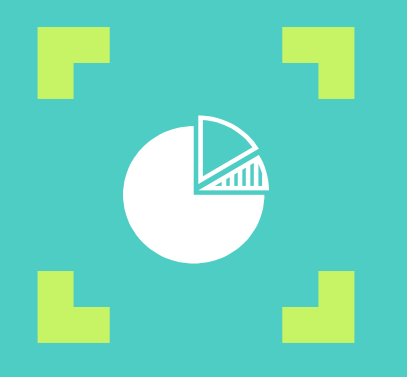

### Son contenu en quelques chiffres

# 23 351 350

C'est le nombre de documents présents dans ISTEX

### **30** Corpus éditeurs

Chiffres du 21/01/2021

### **9 314** Revues

### **348 636** Monographies

### Les principaux éditeurs scientifiques

Elsevier, Wiley et Springer journals totalisent 66%

6 éditeurs spécialisés en SHS représentent 1.65% (mais disciplines également présentes chez d'autres éditeurs)

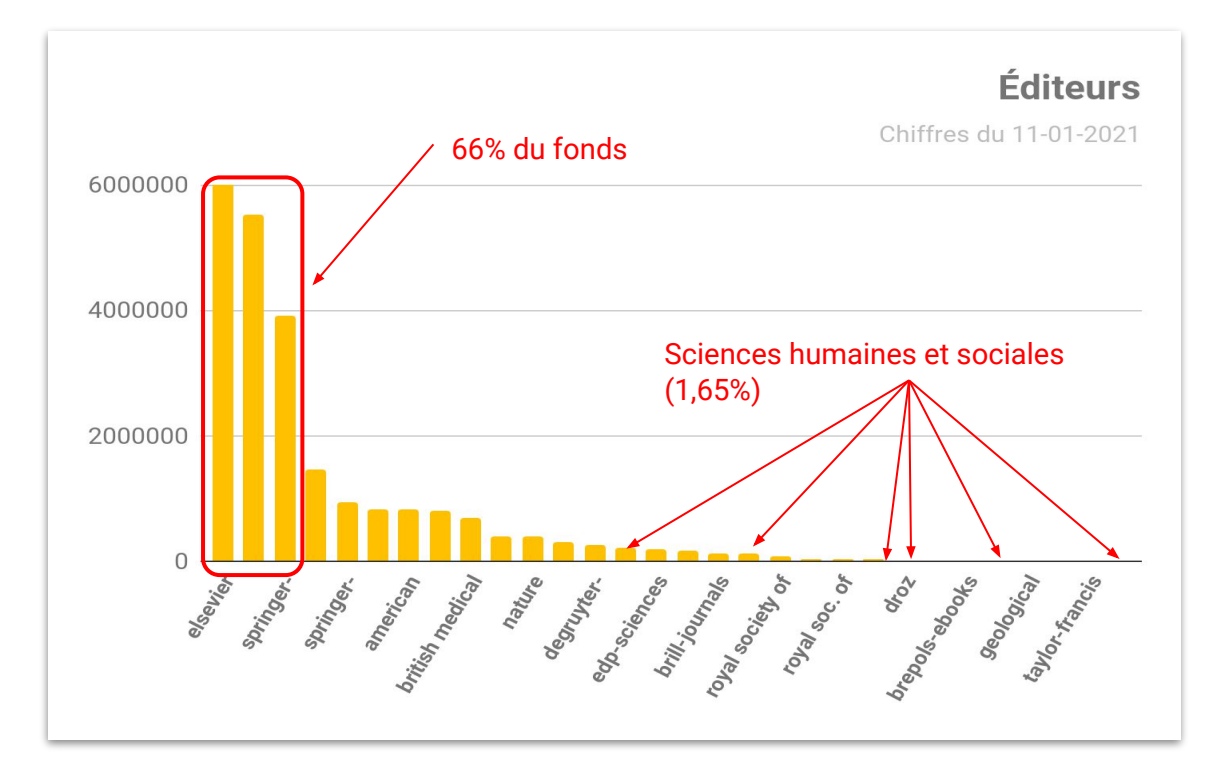

### Les plus grandes revues scientifiques

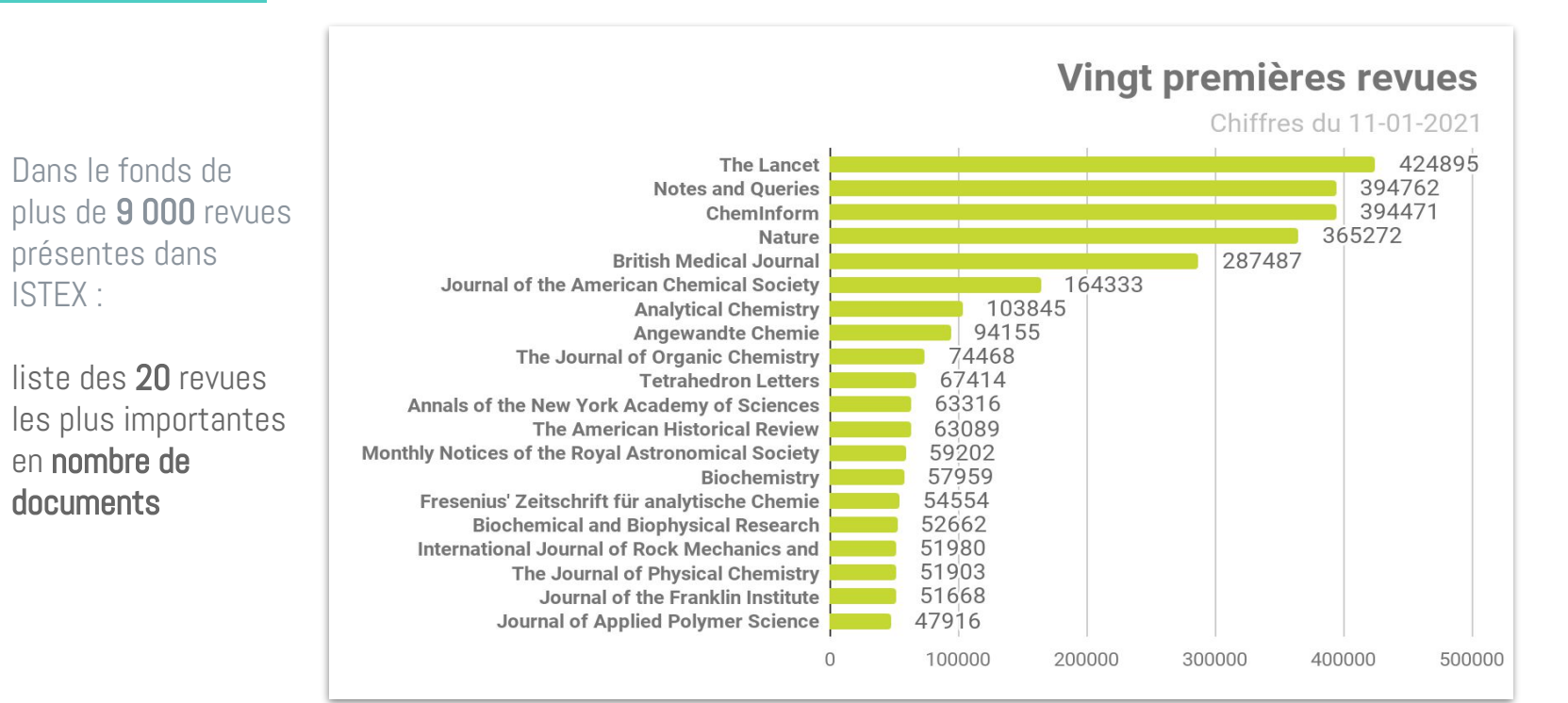

### **Tous les domaines scientifiques**

54% font partie des sciences physiques ou de la santé

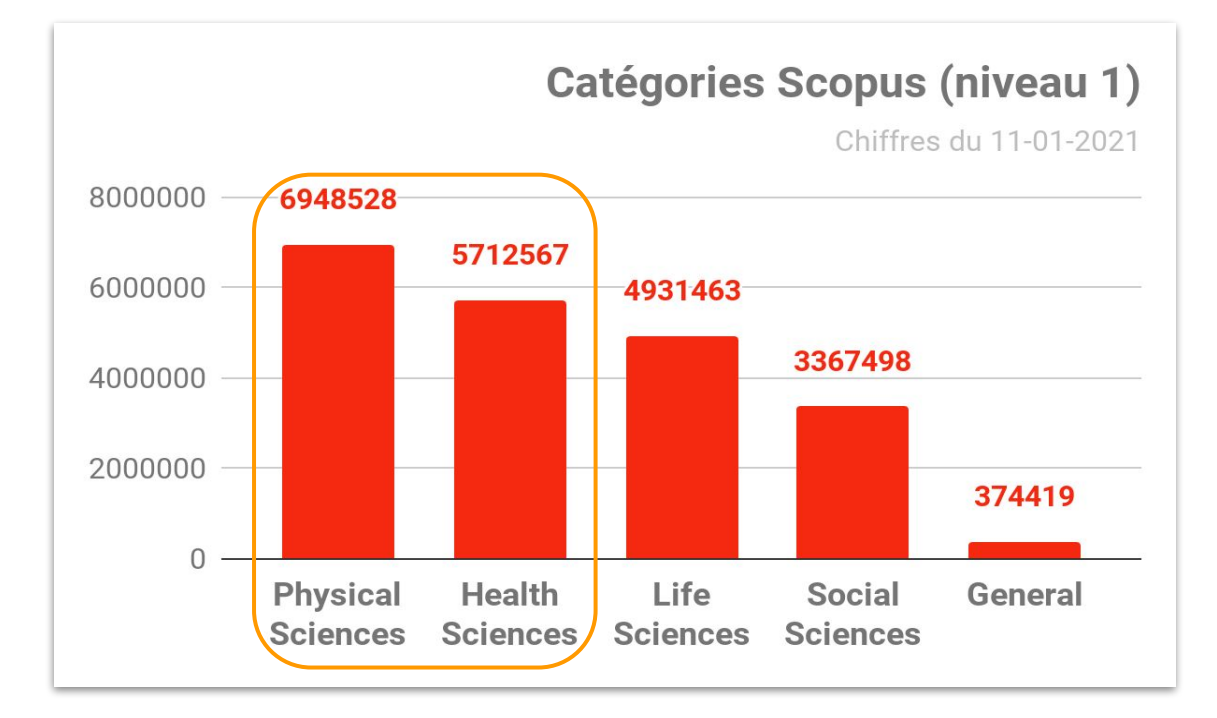

### 700 ans de publications

Du 15e au 21e siècle

95% des documents publiés entre 1900 et aujourd'hui (2019)

88% des documents publiés depuis 1950

53% des documents publiés sur les 30 dernières années

5% des documents publiés avant 1900

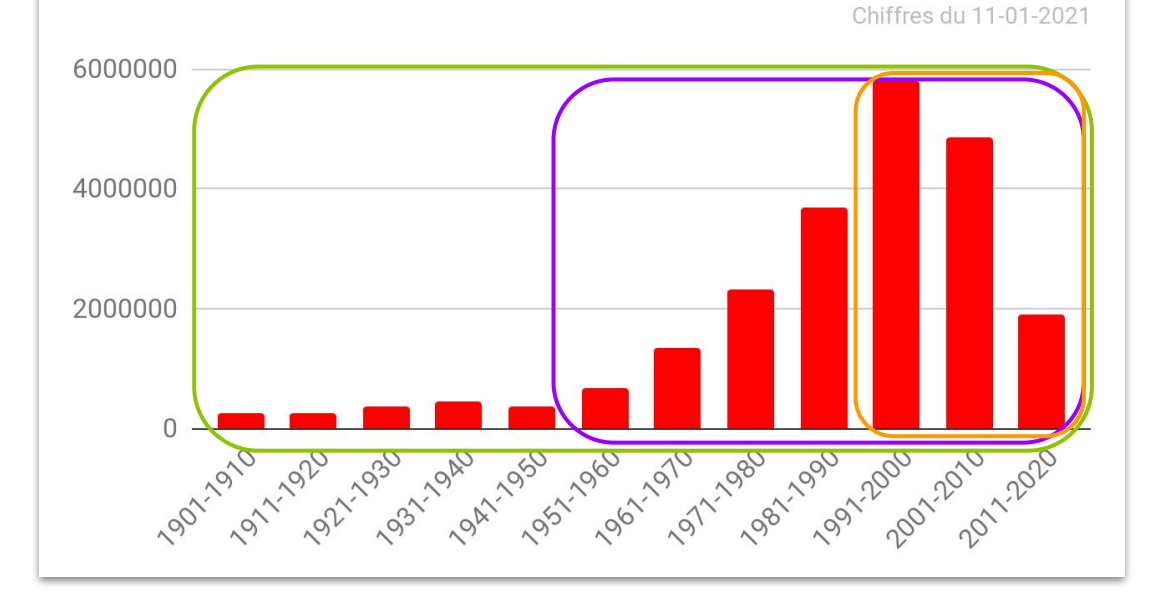

14

Dates de publication : par décennie (20&21e siècles)

### Polyglotte : 52 langues !

Anglais majoritaire

0,3% = 48 autres langues

Information non renseignée par les éditeurs pour près de 1 million de documents !

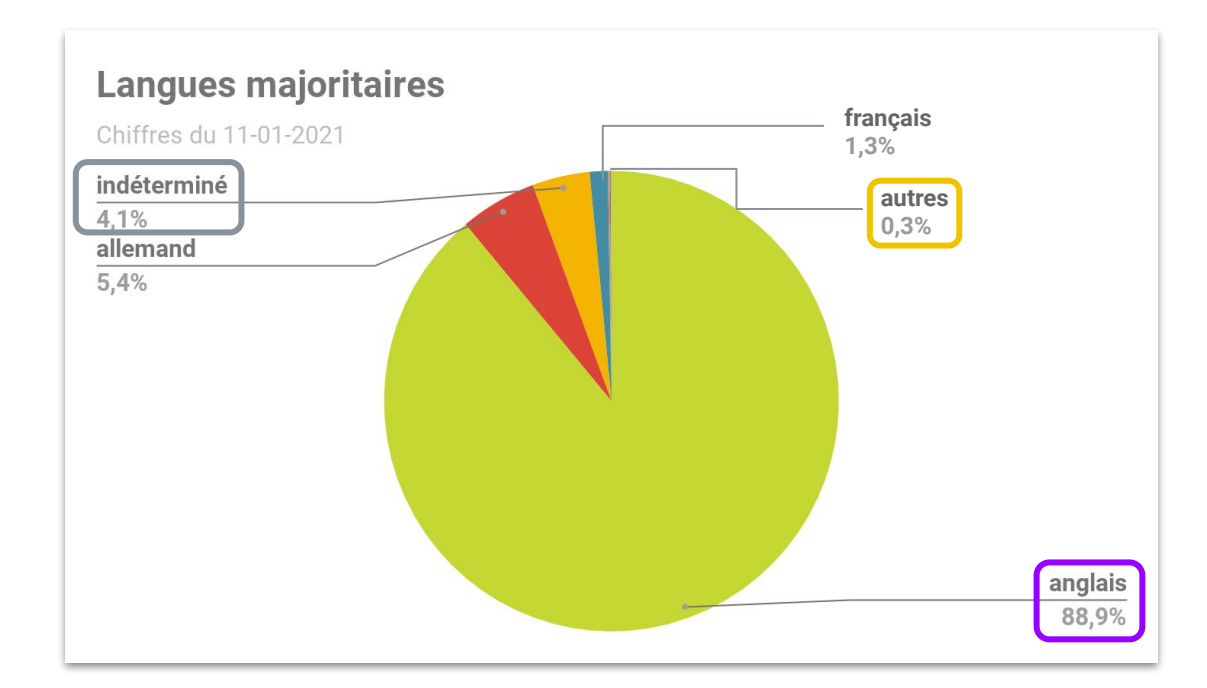

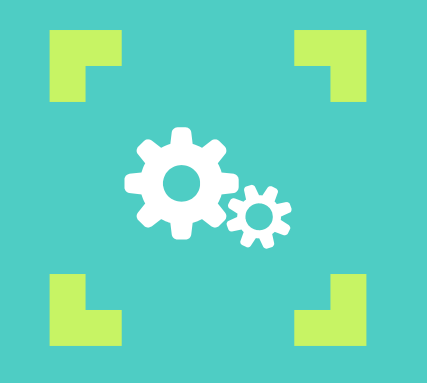

Pour quel usage ?

### 2 types d'usage

### Usage documentaire

-

| No. 10. 10. 10. 1 Million Press a los 101                                                                                                    | ANTURIES SCHLAGADAT / SCRUM                                                                                                    |
|----------------------------------------------------------------------------------------------------|----------------------------------------------------------------------------------------------------|
| erx                                                                                                    | 1                                                                                                    |
|                                                                                                    | Scrum                                                                                                    |
| ies of series into and loss binding capacity                                                                                                    |                                                                                                    |
|                                                                                                    | to Automatica in April an Automatica and a following                                                                                                    |
| <sup>1</sup> Yhong PJ, New Dirack, M Spile Banad, Swang Tanan, Jimman<br>Spill (and A Cells Patient<br>Danama and Alexa Social Science on Second Sciences of Yess,<br>Neurosci of Hears Social Sciences Solicy<br>Research Hears, Social 4 Science, Social Octo, Spirates, Neu-<br>mannes of Hears, Social 4 Science, Statistical of Science, Nation<br>Research of Hears, Social 4 Science, Statistical of Heart Spirates,<br>Neurosci of Hears, Spirates, Spirates, Statistical<br>Science, Science, Science, Statistical and Heart Science, Spirates,<br>Neurosci of Hears, Spirates, Spirates, Spirates, Neurosci<br>90                                                                                                    |                                                                                                    |
| anal temperater life, a deci lina di sawag MM                                                                                                    | 21590 BOD BOD BOD BOD BOD BOD BOD BOD BOD BOD                                                                                                    |
| The second second secon | <section-header><text><text><text><text><text><text><text><text><text><text></text></text></text></text></text></text></text></text></text></text></section-header> |
| rollen in the contraction of the contraction of the | man (see a second second second second second second second second second second second second second second se                                                     |
|                                                                                                    |                                                                                                    |

### Usage TDM (Text and data mining)

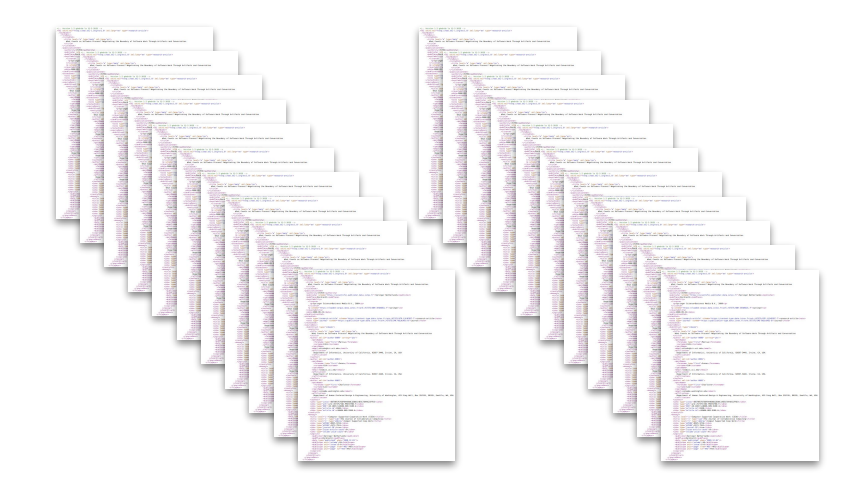

un corpus de documents

Un document

VS

### **Une plateforme**

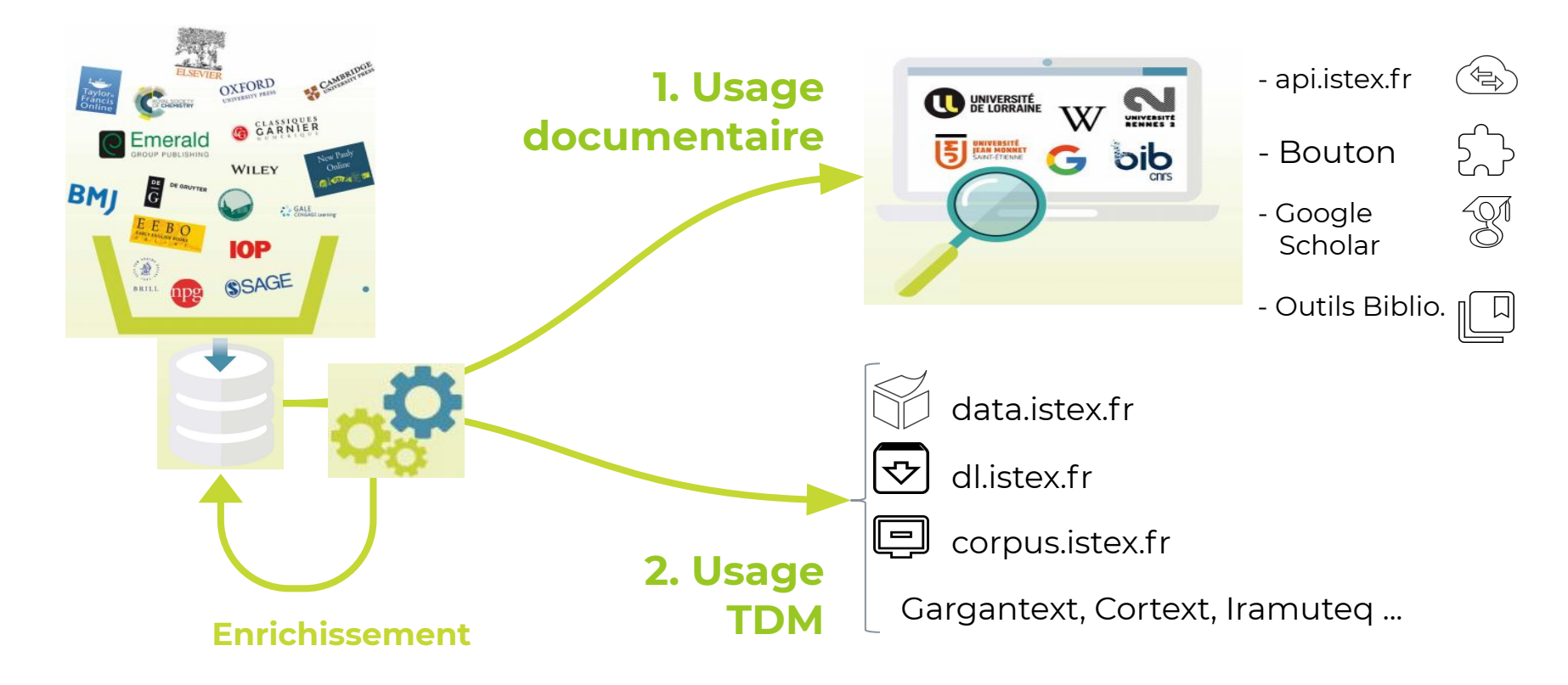

### Focus sur la chaîne de traitements

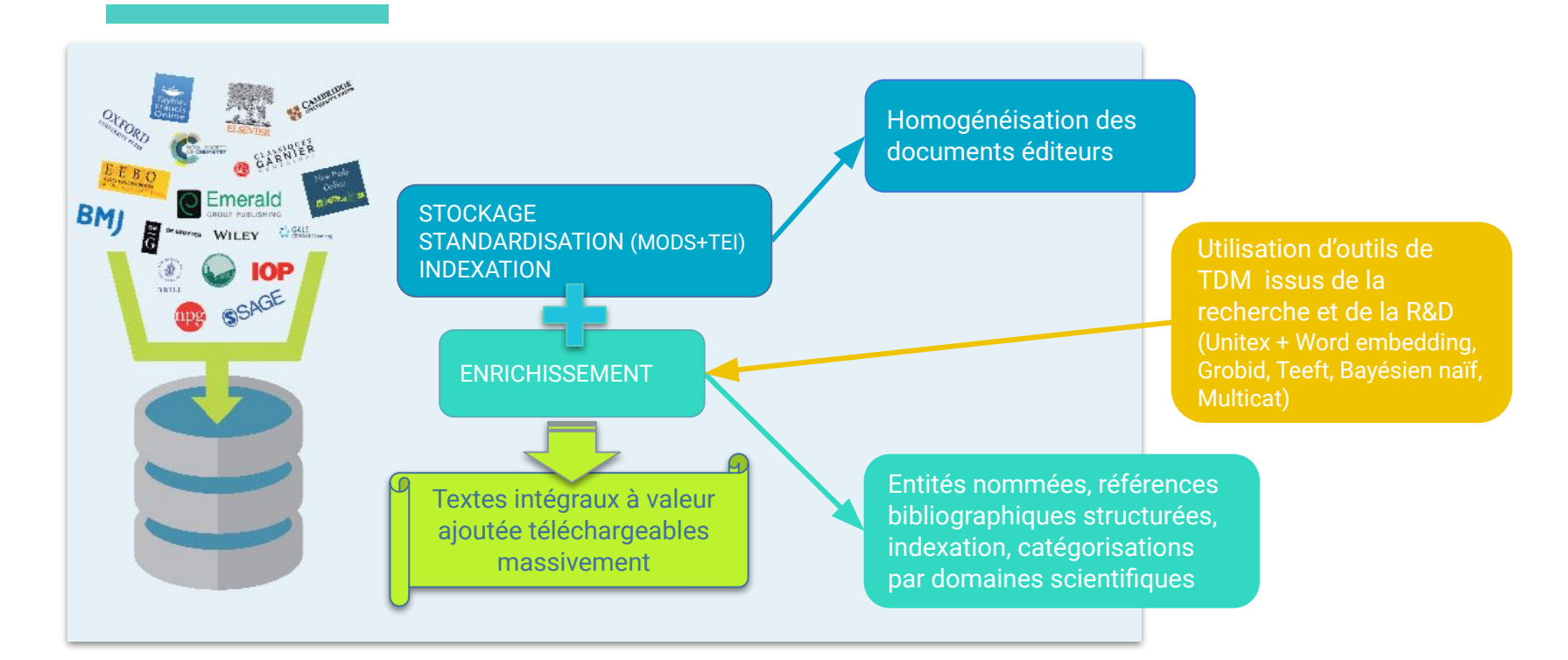

#### Des données enrichies :

### (ré) Océrisation

#### 676

DF

#### Intraventricular kainic acid preferentially destroys hippocampal pyramidal cells

THE hippocampus is particularly vulnerable to a variety of conditions, such as anoxia, status epilepticus and senile dementia, in which central neurones are lost<sup>1,2</sup>. Most commonly, the lesion involves only the Sommer sector (h,) and the endfolium (ha-hs), sparing area ha, the fascia dentata and most regions outside the hippocampal formation. The consequences for hippocampal connections are unknown. Studies on the rat hippocampus suggest that connections made by the affected neurones could be replaced by axons of other neurones which project to the same areas<sup>3,4</sup>. These anomalous synapses might either compensate in part for the loss of cells or contribute to whatever functional deficits may derive from the lesion. Since a good deal is known about afferent and efferent hippocampal connections in the rat, this animal might serve as a model for studies of hippocampal damage. However, the selective pathology seen clinically cannot be reproduced by conventional lesioning techniques. Ideally, one would like to use a toxin relatively specific for the neurones in question. Kainic acid, a potent excitatory analogue of glutamic acid5-7, has been used to destroy neurones in the arcuate nucleus8 and striatum,8-11 while sparing fibres which pass to or through these regions. Previous workers have also briefly noted lesions in the hippocampus,<sup>8,11</sup> but these were not described. Accordingly, we injected kainic acid intraventricularly into the rat brain and studied its effect on hippocampal neurones. We now report the unusual sensitivity of CA3-CA4, and to a lesser extent CA1, pyramidal cells to this agent. Our results suggest that kainic acid lesions can provide a model of hippocampal damage in man.

#### 676

I

Intraventricular kainic acid preferentially destroys hippocampal pyramidal cells

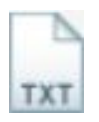

THE hippocampus is particularly vulnerable to a variety of conditions, such as anoxia, status epilepticus and senile dementia, in which central neurones are lostl'z. Most commonly, the lesion involves only the Sommer sector (h) and the endfolium (h3wh5), sparing area h,, the fascia dentata and most regions outside the hippocampal formation. The consequences for hippocampal connections are unknown. Studies on the rat hippocampus suggest that connections made by the affected neurones could be replaced by axons of other neurones which project to the same areasa'4. These anomalous synapses might either compensate in part for the loss of cells or contribute to whatever functional deficits may derive from the lesion. Since a good deal is known about afferent and efferent hippocampal connections in the rat, this animal might serve as a model for studies of hippocampal damage. However, the selective pathology seen clinically cannot be reproduced by conventional lesioning techniques. Ideally, one would like to use a toxin relatively specific for the neurones in guestion. Kainic acid, a potent excitatory analogue of glutamic acid", has been used to destroy neurones in the arcuate nucleus8 and striatumf"11 while sparing fibres which pass to or through these regions. Previous workers have also briefly noted lesions in the hippocampusf"11 but these were not described. Accordingly, we injected kainic acid intraventricularly into the rat brain and studied its effect on hippocampal neurones. We now report the unusual sensitivity of CA3-CA4, and to a lesser extent CA1, pyramidal cells to this agent. Our results suggest that kainic acid lesions can provide a model of hippocampal damage in man.

#### OCR

### Caractérisation des textes

- Score de qualité
- Qualité des PDF
- Nombre de mots
- Présence et type d'enrichissements

#### Ir I Med Sci (2010) 170-250 263 DOI 10 1007/-11845-009-0422-2

#### ORIGINAL ARTICLE

#### The cervical spine of professional front-row rugby players: correlation between degenerative changes and symptoms

B. A. Hogan · N. A. Hogan · P. M. Vos · S. J. Eustace · P. J. Kenny

Received: 6 October 2008 / Accepted: 14 September 2009 / Published online: 8 October 2009 © Royal Academy of Medicine in Ireland 2009

#### Abstract

B. A. Hogan (E)

N. A. Hogan Department of Orthopaedic Surgery,

P M Vos Department of Radiology.

S. I. Enstace

Santry Demesne, Dublin 9, Ireland

Sports Surgery Clinic, Dublin, Ireland

St. Paul's Hospital, Vancouver, BC, Canada

e-mail: bhogie@eircom.net

N. A. Hogan - P. J. Kenny

Department of Radiology,

Department of Orthopaedic Surgery

Cappagh National Orthopaedic Hospital, Dublin, Ireland

Cappagh National Orthopaedic Hospital, Dublin, Ireland

Background Injuries to the cervical spine (C-spine) are among the most serious in rugby and are well documented. Front-row players are particularly at risk due to repetitive high-intensity collisions in the scrum. Aim This study evaluates degenerative changes of the C-spine and associated symptomatology in front-row rugby players.

Materials and methods C-spine radiographs from 14 professional rugby players and controls were compared. Players averaged 23 years of playing competitive rugby, Two consultant radiologists performed a blind review of radiographs evaluating degeneration of disc spaces and apophyseal joints. Clinical status was assessed using a Degenerative change · Front-row

Department of Diagnostic Imaging, Sports Surgery Clinic,

modified AAOS/NASS/COSS cervical spine outcomes questionnaire

Results Front-row rugby players exhibited significant radiographic evidence of C-spine degenerative changes compared to the non-rugby playing controls (P < 0.005). Despite these findings the rugby players did not exhibit increased symptoms.

Conclusion This highlights the radiologic degenerative changes of the C-spine of front-row rugby players. However, these changes do not manifest themselves clinically or affect activities of daily living.

Keywords Rugby · Cervical spine

#### Introduction

Injuries to the cervical spine (C-spine) are among the most serious injuries occurring in rugby [1]. The earliest published reference to the relationship between rugby and spinal injuries dates back to a report in The Times of

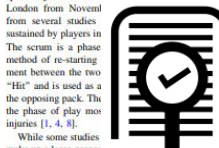

make up a large propor reported the incidence of injuries to be higher among adults

21

### **Structuration des PDF**

#### Identifier le titre, le résumé, les paragraphes des articles

GROBID : 56,5 %

#### Automatic Extraction and Resolution of Bibliographical References in Patent Documents

Patrice Lopez

#### patrice\_lopez@hotmail.com

Abstract. This paper describes experiments with Conditional Random Fields (CRF) for extracting bibliographical references in patent documents. CRF are used for performing extraction and pansing tasks which are expressed as sequence tagging problems. The automatic recognition covers references to other patent documents and to scholarship publicapatheres. Our work is not limited to the extraction of reference block but also includes fine-grained parsing and the resolution of the bibliographical references based on data normalization and the access to different callenge to the patient of the extraction of reference block but also includes fine-grained parsing and the resolution of the bibliographical references based on data normalization and the access to different callenge templement of the participation of the patient of the surpass significantly estimating rule-based algorithms and other machine learned templement extraction participation is a very high perforpatient compared to previous works.

#### Introduction

biographical citations play a major role in patent information. Citations repent the closest prior art which will be the basis for evaluating the contribution a patent application and for identifying grantable subject matter. In patent ces, the result of the search phase is the search report, a collection of referest to patents and to other public documents such as scientific articles, techal manuals or research disclosures, so-called Non-Patent Literature (NPL). In lition to the search report, the text body of the patent document contains ially many bibliographical references introduced in the original application uments or introduced at a further filing stage or at granting stage. A patent

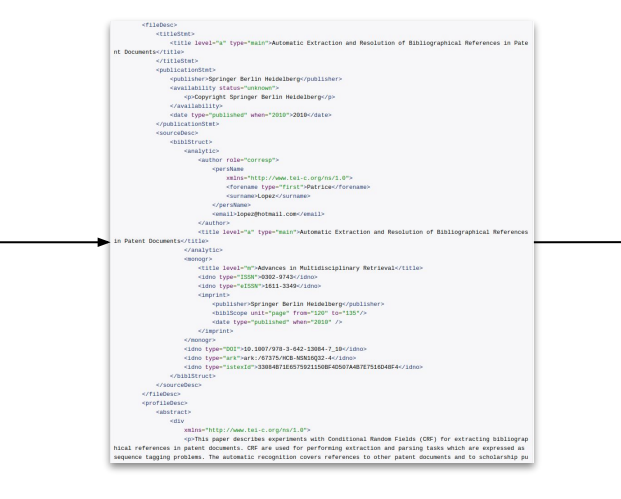

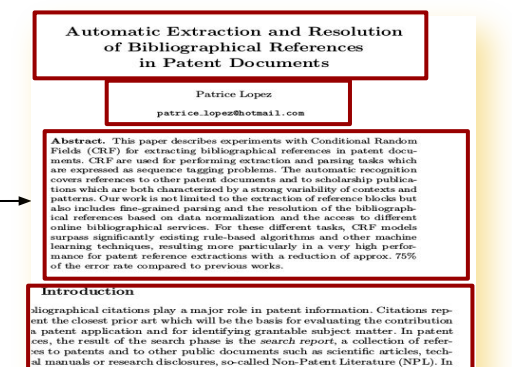

lition to the search report, the text body of the patent document contains ually many bibliographical references introduced in the original application

### Extraction des références bib.

Détecter et structurer les références bibliographiques des articles en XML TEI

GROBID : 58,4 %

#### References

- Lopez, P., Romary, L.: Multiple retrieval models and regression models for prior art search. In: CLEF 2009 Workshop, Technical Notes, Corfu, Greece (2009)
- 2. Nakov, P., Schwartz, A., Hearst, M.: Citances: Citation sentences for semantic

v<biblStruct xml:id="b0" resp="#ISTEX-API" change="#refBibs-istex"> v<analytic> v<title level="a" type="main"> Multiple retrieval models and regression models for prior art search </title> v<author> ▼<persName> <forename type="first">P</forename> <surname>Lopez</surname> </persName> </author> ▼<author> ▼<persName> <forename type="first">L</forename> <surname>Romary</surname> </persName> </author> </analytic> ▼<monogr> <title level="m">CLEF 2009 Workshop</title> v<meeting> ▼<address> <addrLine>Corfu, Greece</addrLine> </address> </meeting> v<imprint> <date type="published" when="2009"/> </imprint> </monogr> </biblStruct>

### **Catégorisation des documents**

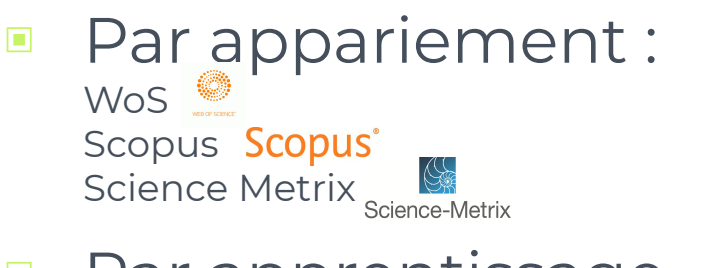

Par apprentissage automatique : Classification Pascal/Francis

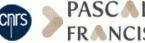

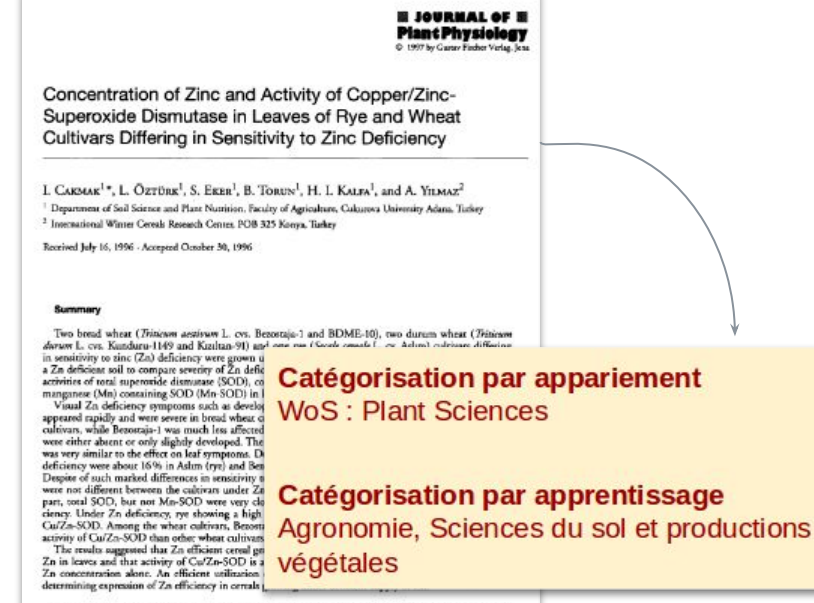

Key words: Secale ormale, Triticum annivum, Triticum durum, supermide dismatase, sinc concentrations, zine deficiency, zine efficiency.

**MULTICAT : 71.5 %** Bayésien naïf : 36,2 %

### **Indexation automatique**

# Extraire du texte les termes les plus représentatifs du contenu quel que soit le domaine scientifique

#### A Retrospective Mortality Study of Workers Exposed to Arsenic in a Gold Mine and Refinery in France

L. Simonato, MD, J.J. Moulin, MD, B. Javelaud, MD, PhD, G. Ferro, BSc, P. Wild, BSc, R. Winkelmann, MA, and R. Saracci, MD

A historical mortality study of a cohort of employees of a gold mining and refining company was carried out in Salsigne, France. A major goal of the study was to investigate the relationship between lung cancer mortality and exposure to arsenic, radon, silica, and other contaminants of the working environment. A twofold excess of lung cancer was found both among miners and smelters, mainly concentrated among workers who had experienced exposure to past levels of arsenic, radon, and silica. The consistency of the results in the mine and the refinery are suggestive of a carcinogenic risk from both soluble and insoluble arsenic, although the potential role of other factors cannot be dismissed. 0 e 1994 Wiley-Liss, Inc.

Key words: radon, silica, gold mining and refining, retrospective cohort, lung cancer

#### INTRODUCTION

An apparent high incidence of neoplasms of the respiratory system among employees in gold extraction and refining in Salsigne (Aude) was first reported in 1977 [doctoral thesis by Perisse, 1976–77] from the Department of Pneumology of the General Hospital in Carcassonne. Forty cases of lung cancer were included in the first investigation, whose results, even in the absence of a formal comparison group, appeared to indicate a large excess when considering the time period and the size of the population studied. A similar case series was subsequently reported in 1985 in another doctoral thesis written by Jammes [1985]. v<listAnnotation type="rd-teeft">
v<annotationBlock corresp="text" xmls="https://www.tei-c.org/ns/1.0"> <<keywords change="#istex-rd" resp="#istex-rd"> v<term> <term>lung cancer</term> v<fs type="statistics"> v<f name="frequency"> <numeric value="17"/> elfa v<f name="specificity"> <numeric value="1"/> </f> </fs> </term> v<tern> <term>radon</term> v<fs type="statistics">
v<f name="frequency"> <numeric value="14"/> 1150 v<f name="specificity"> <numeric value="0.823529411764706"/> elfen e/torma

TEEFT: 63,7 %

Lung Cancer Cohort Arsenic Miner Refinery Salsigne Diesel exhaust First exposure

25

### Détection des entités nommées

### 9 types d'entités :

- Personnes
- Lieux
- Organisations
- Projets financés
- Organisme financeur
- Hébergeur de ressources
- URL
- Dates ·
- Citations

#### INTRODUCTION

An apparent high incidence of neoplasms of the respiratory system among employees in gold extraction and refining Salsigne (Aude) was first reported in 1977 [doctoral thesis by Perisse, 1976–77] from the Department of Pneumology of the General Hospital in Carcassonne. Forty cases of lung cancer were included in the first investigation, whose results, even in the absence of a formal comparison group, appeared to indicate a large excess when considering the time period and the size of the population studied. A similar case series was subsequently reported in 1985 in another doctoral thesis written by Jammes [1985].

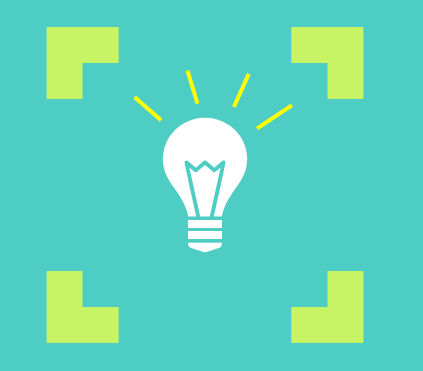

### Ses atouts pour le TDM

Des données et des services compatibles pour le TDM

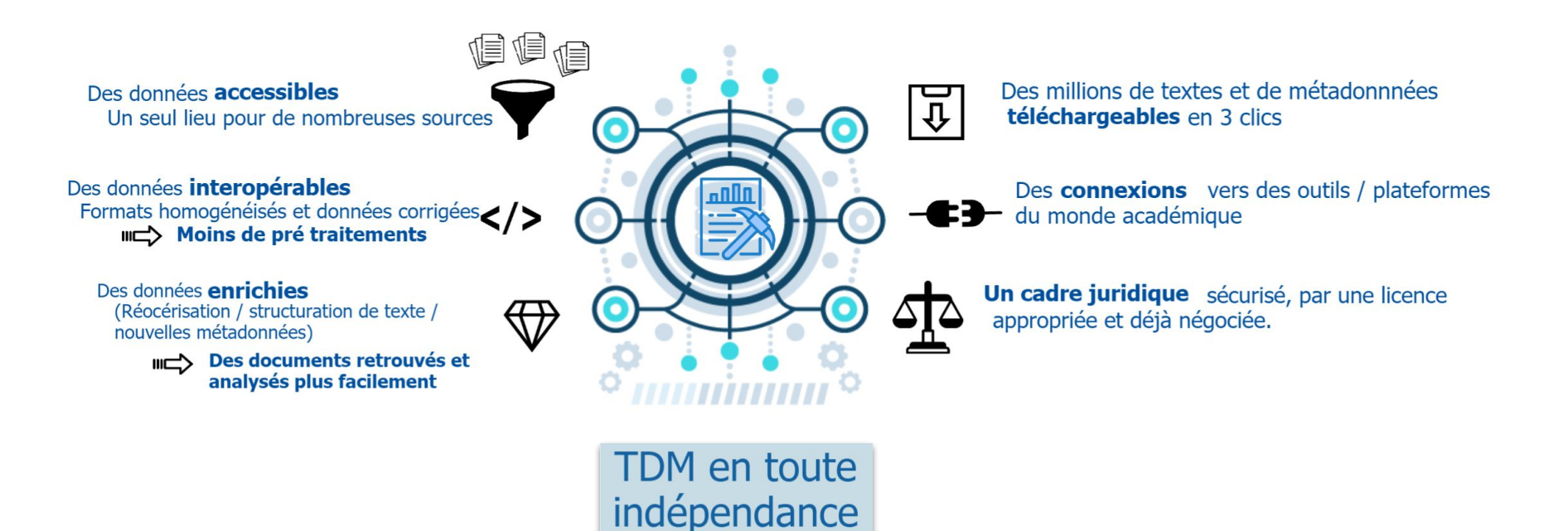

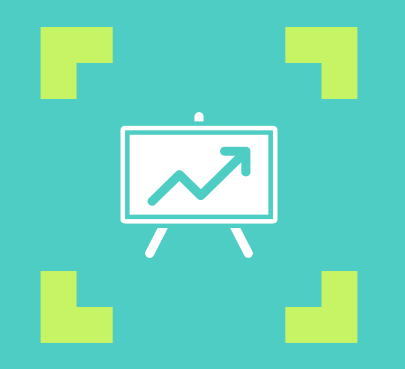

### **Une évolution constante**

### Alimentation du fonds

- De nouveaux corpus éditeurs en prévision
  - E-books, revues, documents patrimoniaux en Sciences humaines et sociales
- Augmentation de la couverture temporelle
  - Elsevier (de 2002 à 2008, puis 2009 à 2012)
  - EDP Sciences (2019 à 2021)

### Pour aller plus loin...

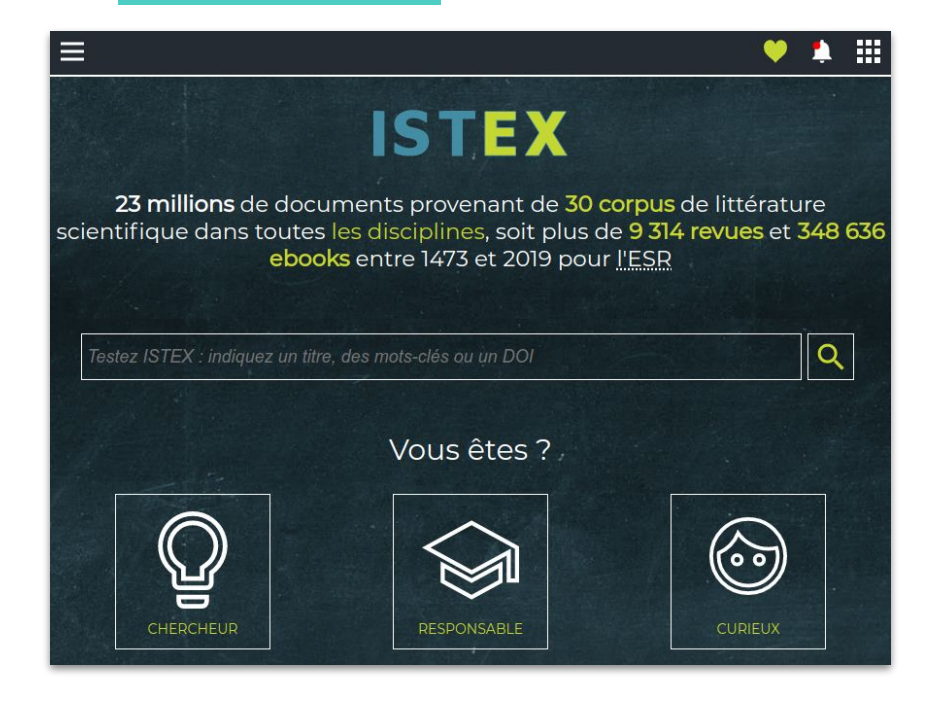

Plusieurs sites accessibles depuis <u>www.istex.fr</u>

en 2021 réorganisation du site pour améliorer son expérience utilisateur

# Constitution d'un corpus spécialisé

À partir d'un cas d'usage

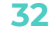

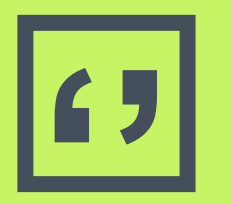

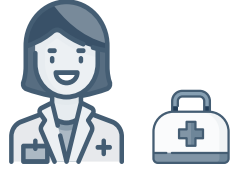

"Je cherche à explorer l'épidémiologie des formes passées des maladies dues aux coronavirus afin de comprendre la pandémie actuelle pour mieux s'en protéger"

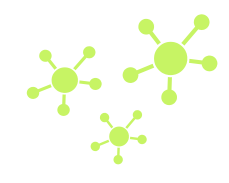

### Méthodologie

 Constituer un corpus de publications sur les coronavirus déjà connus

 L'affiner au moyen d'outils propres à ISTEX en vue d'une exploitation TDM

### Stratégie itérative : 3 outils & 2 phases

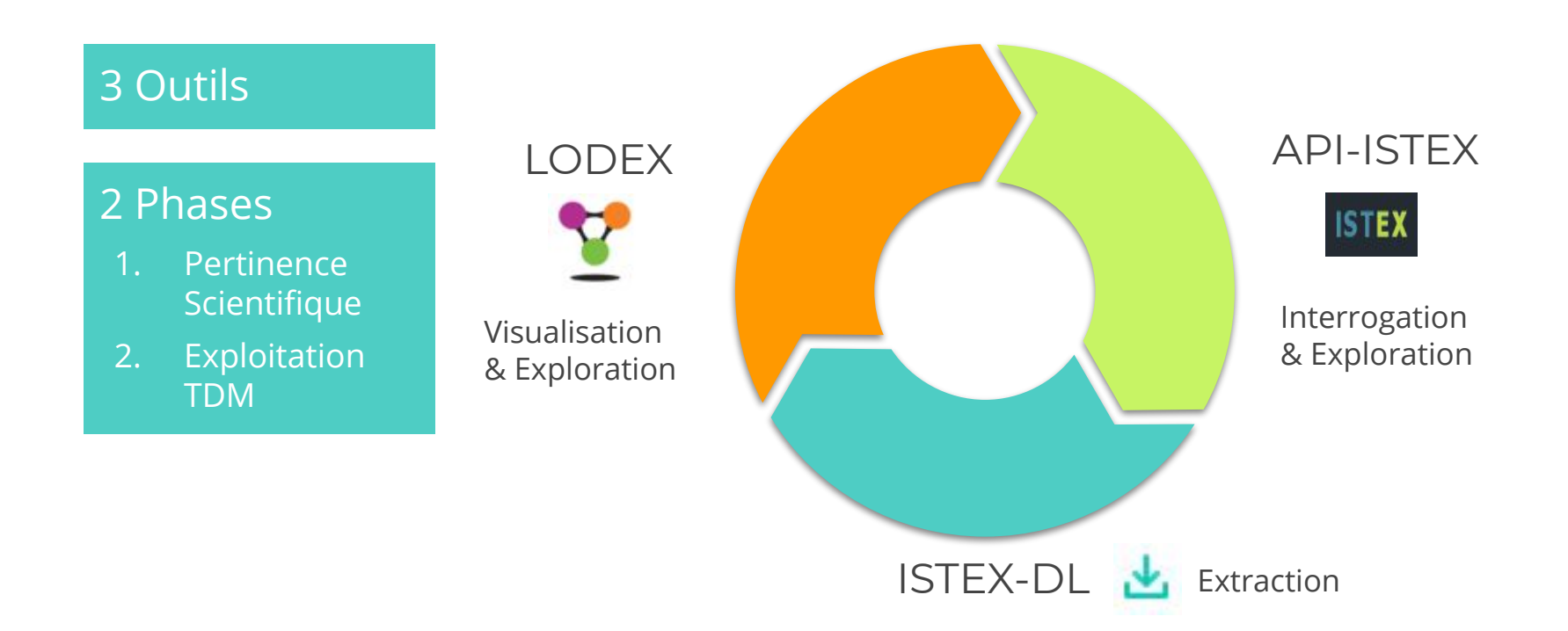

# Construction d'une requête

... avec le démonstrateur ISTEX
Interface à **vocation pédagogique** branchée sur l'API ISTEX qui permet de :

- Construire sa requête (en mode simple ou avancé)
- Visualiser et filtrer les résultats

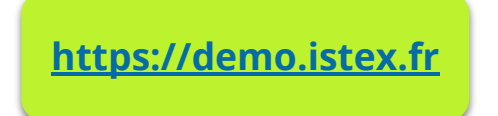

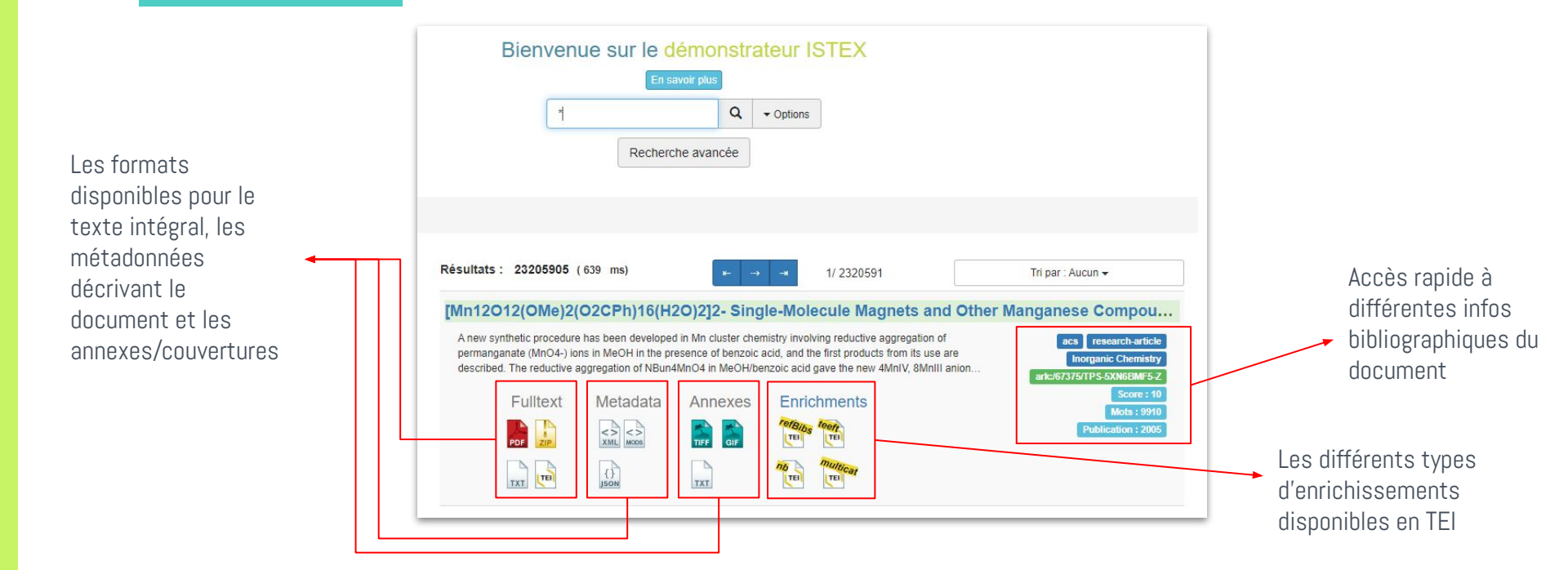

#### Facettes pré-définies dans l'interface

| Corpus Type de publication Date de publication Langue Types d'enrichissement Catégorie WOS Catégorie Science-Metrix Catégorie Scopus Catégorie Scopus Catégorie Inist Qualité emerald emerald emeralt emerald emerald emerald emerald | orpus<br>rpe de publication<br>ate de publication<br>angue<br>rpes d'enrichissement<br>atégorie WOS | Sest estimate of<br>LECTIVES: With a propriative induced by expo<br>magnitude of mortality<br>Fulltext<br>Fulltext | of the magnit<br>portionate attributable<br>sure to hazardous s<br>induced by exposu<br>Metadata | tude of mortality due<br>le risk approach, to estimate th<br>uutstances in the Australian we<br>re to hazardous substances in<br>Enrichments                                                                                                    |
|----------------------------------------------------------------------------------------------------|----------------------------------------------------------------------------------------------------|----------------------------------------------------------------------------------------------------|--------------------------------------------------------------------------------------------------|----------------------------------------------------------------------------------------------------|
| Type de publication         Date de publication         Langue         Types d'enrichissement         Catégorie WOS         Catégorie Science-Metrix         Catégorie Scopus         Catégorie Inist         Qualité         edp-sciences         19480         emeraid         19957                                                                                                    | pe de publication<br>ate de publication<br>angue<br>pes d'enrichissement<br>atégorie WOS            | VECTIVES: With a propriative of magnitude of mortalite Fulltext                                                    | oortionate attributabl<br>sure to hazardous s<br>y induced by exposu<br>Metadata                 | le risk approach, to estimate th<br>substances in the Australian wo<br>re to hazardous substances in<br>Enrichments                                                                                                    |
| Date de publication Langue Types d'enrichissement Catégorie WOS Catégorie Science-Metrix Catégorie Scopus Catégorie Inist Qualité edp-sciences 19480 emeraid 199957                                                                                                    | ate de publication<br>ingue<br>rpes d'enrichissement<br>atégorie WOS                                | Fulltext                                                                                                    | Metadata                                                                                         | Enrichments                                                                                                    |
| Langue Types d'enrichissement Catégorie WOS Catégorie Science-Metrix Catégorie Inist Qualité edp-sciences 19480 emerald 19995                                                                                                    | ingue<br>ipes d'enrichissement<br>atégorie WOS                                                      | Fulltext                                                                                                    |                                                                                                  |                                                                                                    |
| Types d'enrichissement         Catégorie WOS         Catégorie Science-Metrix         Catégorie Scopus         Catégorie Inist         Qualité         edp-sciences         18480         emerald         199957                                                                                                    | rpes d'enrichissement<br>atégorie WOS                                                               |                                                                                                    |                                                                                                  | TelBibs Reft                                                                                                    |
| Catégorie WOS<br>Catégorie Science-Metrix<br>Catégorie Scopus<br>Catégorie Inist<br>Qualité<br>edp-sciences 11480<br>emerald 159957                                                                                                    | atégorie WOS                                                                                        |                                                                                                    | Ð                                                                                                | refBibe teeft                                                                                                    |
| Catégorie Science-Metrix<br>Catégorie Scopus<br>Catégorie Inist<br>Qualité<br>edp-sciences 181480<br>emerald 159957                                                                                                    |                                                                                                    | And and an and an and an and an and an and an and an and an and an and an and an and an and an and an and an an    | ISON                                                                                             | TEI                                                                                                    |
| Catégorie Scopus<br>Catégorie Inist<br>Qualité<br>edp-sciences 191480<br>emerald 199957                                                                                                    | atégorie Science-Metrix                                                                             |                                                                                                    |                                                                                                  | Unitex                                                                                                    |
| Catégorie Inist<br>Qualité<br>edp-sciences 181480<br>emerald 159957                                                                                                    | atégorie Scopus                                                                                     |                                                                                                    |                                                                                                  |                                                                                                    |
| Qualité     JECTIVES: To compare the concentrations of inorganic fibres in the lung:<br>trois: to determine whether concentrations of retained as bests fibres du<br>tiffed from interview; and to investigate the existence of a cut off point in the<br>edp-sciences       edp-sciences     181480       emerald     159957                                                                                                    | atégorie Inist                                                                                      | Aineral fibre a                                                                                                    | nalysis and r                                                                                    | outes of exposure to                                                                                                    |
| edp-sciences 181480 Fulltext Metadata Enrichments                                                                                                    | ualité                                                                                              | JECTIVES: To compar<br>trols: to determine wh<br>intified from interview; a                                        | e the concentrations<br>ether concentrations<br>and to investigate th                            | s of inorganic fibres in the lungs<br>s of retained asbestos fibres di<br>e existence of a cut off point in (                                                                                                    |
|                                                                                                    | sciences 181480                                                                                     | Fulltext                                                                                                    | Metadata                                                                                         | Enrichments                                                                                                    |
|                                                                                                    | erald (159957)                                                                                      |                                                                                                    | <>> <>                                                                                           | TEI TEI                                                                                                    |
| □ bril                                                                                                    |                                                                                                    | atégorie Scopus<br>atégorie Inist<br>ualité<br>D-sciences 181480<br>erald 159957<br>Hjournals 130273<br>po 123152  | atégorie Scopus<br>atégorie Inist<br>ualité<br>                                                  | Atégorie Scopus<br>Atégorie Inist<br>ualité<br>b-sciences 181480<br>Fulltext Metadata<br>For the sciences 181480<br>erald 159957<br>Fulltext Metadata<br>For the sciences 181480<br>Fulltext Metadata<br>For the sciences 181480<br>Fulltext Metadata<br>For the science science scien |

→ donne une vision synthétique du corpus
 → permet de filtrer les résultats de la requête
 → mais possibilités limitées - exploratoire

| Bienv | enue sur le dé<br>En save | mons      | trateur IS | TE: |
|-------|---------------------------|-----------|------------|-----|
|       | Titre ou mot clef         | ٩         | ✓ Options  |     |
|       | Recherche                 | e avancée |            |     |
|       |                           |           |            |     |
|       |                           |           |            |     |

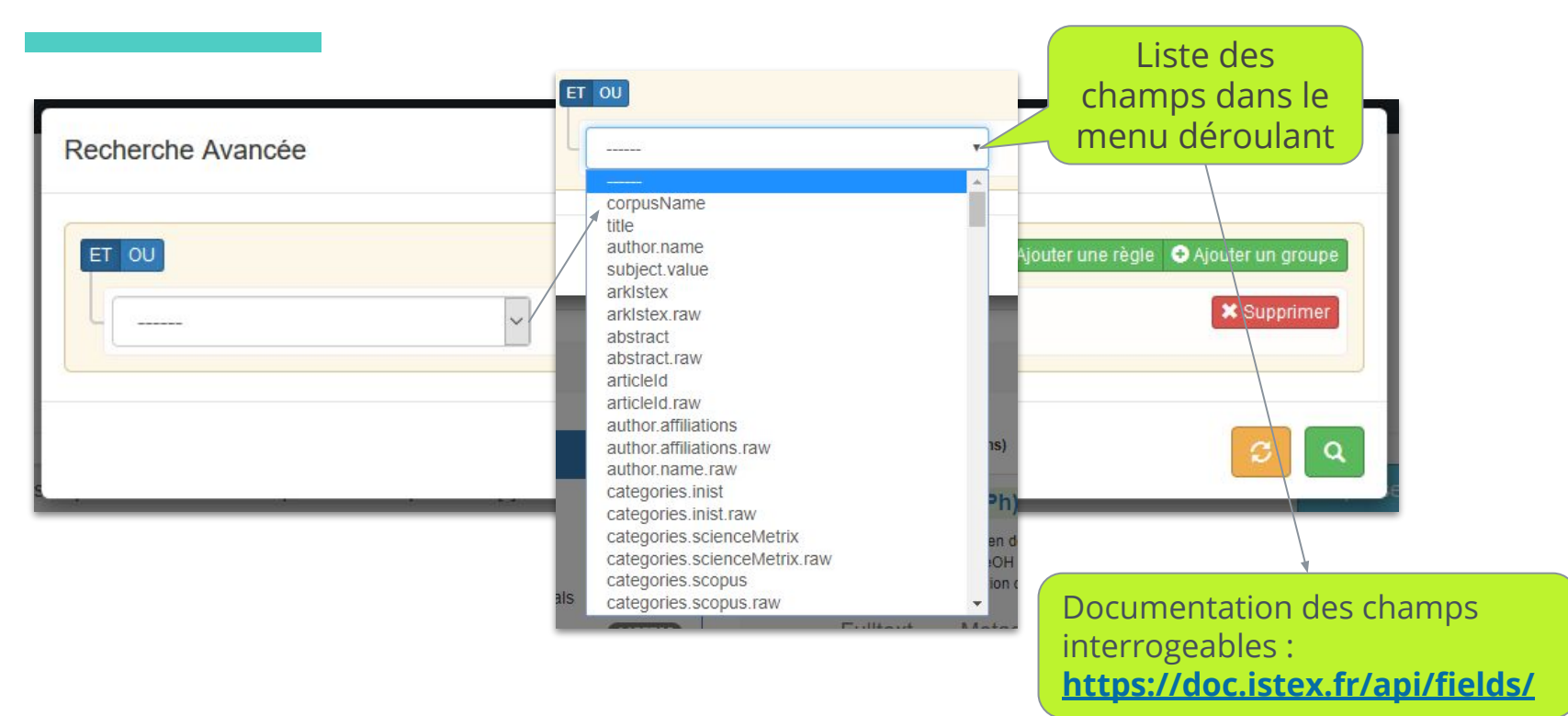

## La recherche basique

Petit exercice pour démarrer :

• On souhaite rechercher les documents possédant le terme "virus"

| Bienvenue sur le démonstrateur ISTEX<br>En savoir plus<br>virus Q • Options<br>Recherche avancée | <ul> <li>Recherche sur :</li> <li>Les métadonnées</li> <li>Le texte intégral</li> <li>Les références<br/>bibliographiques</li> <li>Les enrichissements</li> </ul> |
|--------------------------------------------------------------------------------------------------|----------------------------------------------------------------------------------------------------|
| Résultats : + de 850 000 docs !!!                                                                |                                                                                                    |

 $\sim$  -

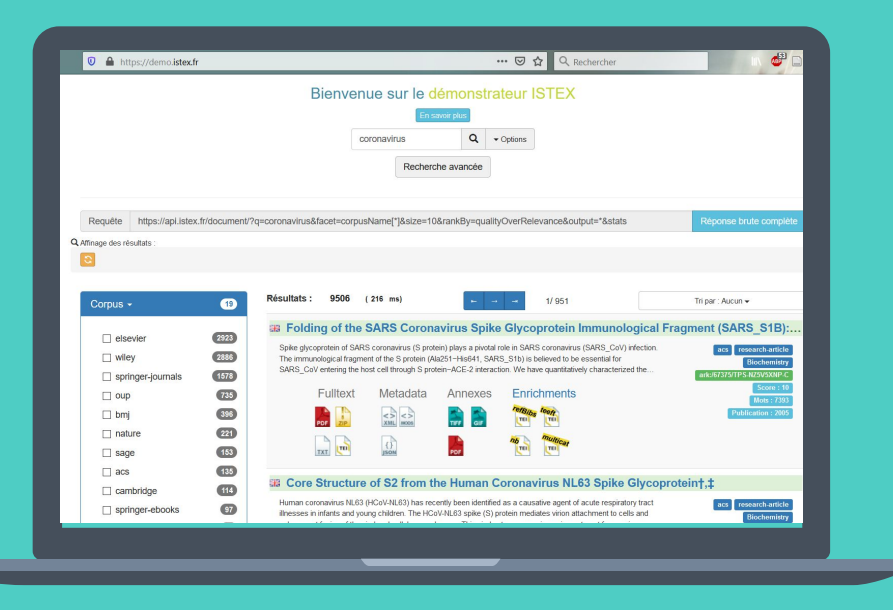

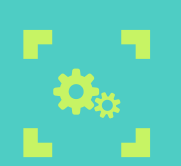

# **Objectif pédagogique**

Écrire une équation, testée pas à pas, utilisant un certain nombre d'opérateurs, d'astuces et de syntaxes, pour délimiter un corpus pertinent et de taille raisonnable

## **Construire l'équation en 3 étapes**

#### 1 - cibler la thématique

Recherche sur les termes suivants

- Coronavirus
- SRAS, SARS, MERS

### Recherche sur coronavirus

#### coronavirus

#### Explication de la requête :

• Le mot est recherché sur tout le document (métadonnées, texte intégral, références bibliographiques)

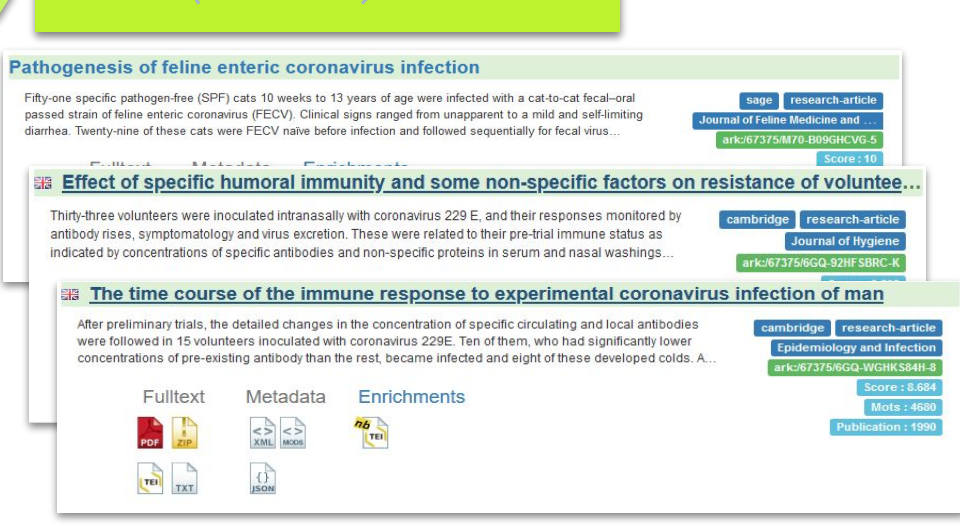

### Recherche sur les formes graves de coronavirus

sras OR sars OR mers

#### Explication de la requête :

- **OR** cumule les documents associés à chaque terme de recherche
- Si pas d'opérateur utilisé, l'opérateur par défaut **OR** s'applique
- Les opérateurs doivent s'écrire en
   MAJUSCULES
- Le moteur est insensible à la casse
  - SRAS = 31 227 docs
  - sars = 31 227 docs

Plus de détails : opérateurs / astuces

#### Résultats (20-01-2021) : 81 786 docs

#### Analyse des résultats :

- Beaucoup de documents hors sujet
  - Sigles ayant d'autres verbalisations
    - SRAS = Separation of Religion and States
    - SRAS = School Refusal Assessment Scale
    - SRAs = Social Rental Agencies
    - SRAs = Supra Renal Aneurysms
  - Ambiguïté de mers et de sars
    - "Plancton des mers"
    - "Michael Sars"

## **Construire l'équation en 3 étapes**

#### 1 - cibler la thématique

Recherche sur les termes suivants

- Coronavirus
- SRAS, SARS, MERS

#### 2 - éliminer le bruit

Combinaison des critères

Limitation du corpus aux documents publiés après 2003

### Combinaison des critères

(sras OR sars OR mers) AND coronavirus

#### Explication de la requête :

- Les parenthèses permettent d'isoler un sous-groupe de recherche
- AND recherche les documents répondant à ces 2 critères combinés :
  - Contiennent "sras" ou "sars" ou "mers"
  - Contiennent "coronavirus"

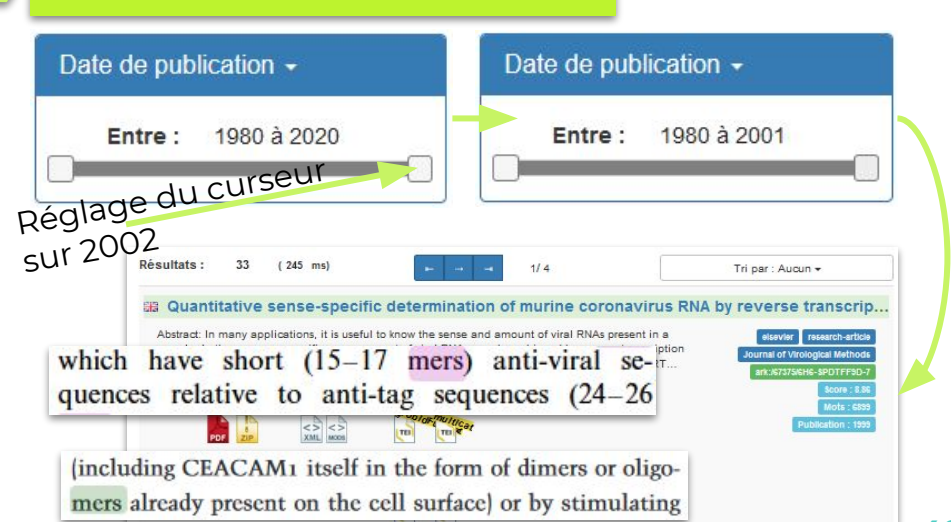

### Élimination des documents publiés avant 2003

(sras OR sars OR mers) AND coronavirus
AND publicationDate:[2003 TO \*]

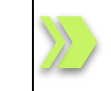

Résultats (20-01-2021) : 2 668 docs

#### Explication de la requête :

- Ajout d'un 3e critère de recherche dans les documents
- Recherche sur un champ spécifique
  - publicationDate
  - les noms de champs sont introduits par
- Recherche sur un intervalle de valeurs
  - À l'aide de crochets [ ]
  - [2003 TO 2020] : valeurs limites inférieures et supérieures
  - [2003 T0 \*] : valeur limite supérieure infinie
  - TO s'écrit obligatoirement en majuscules

Plus de détails : <u>exemples de contenus</u> / <u>recherche sur champs</u>

Plus de détails : intervalles

## **Construire l'équation en 3 étapes**

#### 1 - cibler la thématique

Recherche sur les termes suivants

- Coronavirus
- SRAS, SARS, MERS

#### 2 - éliminer le bruit

Combinaison des critères

Limitation du corpus aux documents publiés après 2003

#### 3 - limiter le silence

Ajout d'un maximum de variantes pertinentes par rapport aux termes de recherche

- Verbalisation acronymes
- Formes au pluriel
- Formes non accentuées
- Abréviations
- Synonymes

### Ajout de formes variantes (verbalisation des acronymes)

(sras OR sars OR mers OR "syndrome respiratoire aigu sévère" OR "severe acute respiratory syndrome" OR "middle east respiratory syndrome" OR "syndrome respiratoire du moyen-orient") AND coronavirus AND publicationDate:[2003 TO \*]

#### Explication de la requête :

- Utilisation d'expressions multitermes entre guillemets
  - severe acute respiratory syndrome = 5 011 895 docs
  - "severe acute respiratory syndrome" = 5 493 docs

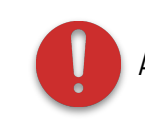

51

### Ajout de formes variantes (formes non accentuées)

(sras OR sars OR mers OR "syndrome respiratoire aigu sévère" OR "syndrome respiratoire aigu severe" OR "severe acute respiratory syndrome" OR "middle east respiratory syndrome" OR "syndrome respiratoire du moyen-orient") AND coronavirus AND publicationDate:[2003 TO \*]

#### Explication de la requête :

- Le moteur est sensible aux diacritiques
  - Langues autres que l'anglais
  - Ex : "sévère" ne cherche pas "severe"

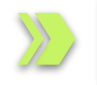

Résultats (20-01-2021) : 2 935 docs

### Ajout de formes variantes (formes au pluriel)

(sras OR sars OR mers OR "syndrome respiratoire aigu sévère" OR "syndrome respiratoire aigu severe" OR "severe acute respiratory syndrome" OR "middle east respiratory syndrome" OR "syndrome respiratoire du moyen-orient") AND coronavirus\* AND publicationDate:[2003 TO \*]

#### Explication de la requête :

- Recherche à l'aide d'une troncature
  - ? remplace 1 caractère
  - **\*** remplace **0 à n** caractère(s)

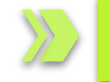

#### Résultats (20-01-2021) : 3 043 docs -

the detection of SARS-associated coronavirus<sup>28</sup> have been completed. An important nonbiological system studied with QCM was

19 Nakajima N, Asahi-Ozaki Y, Nagata N et al. SARS coronavirusinfected cells in lung detected by new in situ hybridization technique. Jpn J Infect Dis 2003; 56: 139–41.

Plus de détails : troncatures

### Ajout de formes variantes (formes au pluriel - bis)

(sras OR sars OR mers OR "syndrome respiratoire aigu sévère" OR "syndrome respiratoire aigu severe" **OR** "severe acute respiratory syndrome" **OR** "middle east respiratory syndrome" **OR** "syndrome respiratoire du moyen-orient") AND /coronavirus(es)?/ AND publicationDate: [2003 TO \*] Explication de la requête : terminaison "es" optionnelle Expressions régulières sur coronavirus • • S'écrit entre délimiteurs // coronavirus OR coronaviruses = /coronavirus (es) ?/ Aucune majuscule entre les délimiteurs Plus de détails : expressions régulières

### Ajout de formes variantes (abréviations)

(sras OR sars OR mers OR "syndrome respiratoire aigu sévère" OR "syndrome respiratoire aigu severe" OR "severe acute respiratory syndrome" OR "middle east respiratory syndrome" OR "syndrome respiratoire du moyen-orient") AND (/coronavirus(es)?/ OR cov OR hcov OR ncov) AND publicationDate:[2003 TO \*]

#### Explication de la requête : :

- Ajout de **parenthèses** pour isoler un sous-groupe de recherche
- Recherche sur des abréviations de coronavirus
  - **cov** = coronavirus
  - **Hcov** = human coronavirus
  - **Ncov** = novel coronavirus

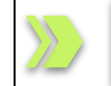

#### Résultats (20-01-2021) : 3 398 docs

### Ajout de formes variantes (abréviations - bis)

(sras OR sars OR mers OR "syndrome respiratoire aigu sévère" OR "syndrome respiratoire aigu severe" OR "severe acute respiratory syndrome" OR "middle east respiratory syndrome" OR "syndrome respiratoire du moyen-orient") AND (/coronavirus(es)?/ OR /[hn]?cov/) AND publicationDate:[2003 TO \*]

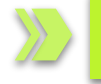

Résultats (20-01-2021) : 3 398 docs

#### Explication de la requête :

- Expressions régulières sur cov
  - o cov OR hcov OR ncov = / [hn] ?cov/

Caractères au choix et optionnels

Plus de détails : <u>expressions régulières</u>

## L'équation complète

```
(sras OR sars OR mers OR "syndrome respiratoire aigu sévère" OR "syndrome respiratoire aigu
severe" OR "severe acute respiratory syndrome" OR "middle east respiratory syndrome" OR
"syndrome respiratoire du moyen-orient")
AND
(/coronavirus(es)?/ OR /[hn]?cov/)
AND
publicationDate:[2003 TO *]
```

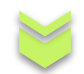

Résultats (20-01-2021) : 3 398 docs

# Télécharger un corpus...

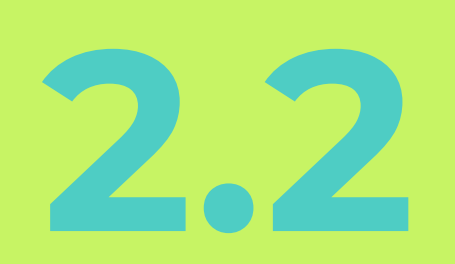

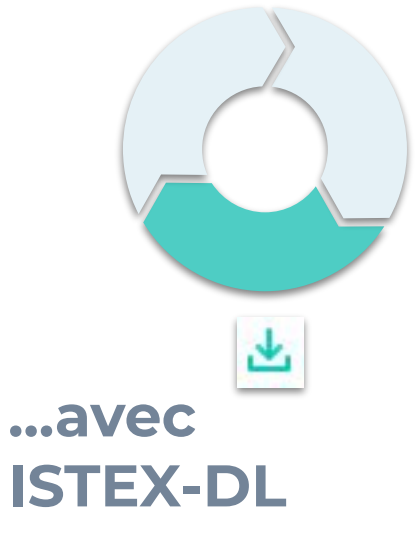

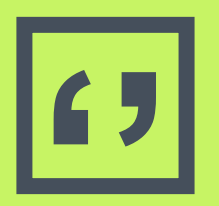

## ISTEX-DL... ou ISTEX-DownLoad

"Télécharger un corpus ISTEX en quelques clics"

## **ISTEX-DL** : application

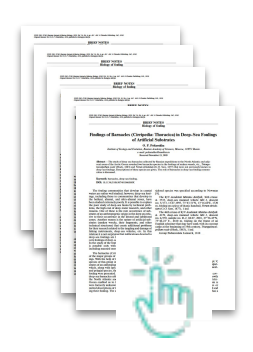

Interface web single page permettant d'**extraire facilement et en masse** un corpus de documents ISTEX, sous forme compressée, **prêt à l'emploi** pour un **usage en TDM**...avec un **minimum** de connaissance informatique !

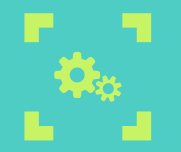

## **ISTEX-DL nomade**

Une interface "responsive", compatible avec les mobiles

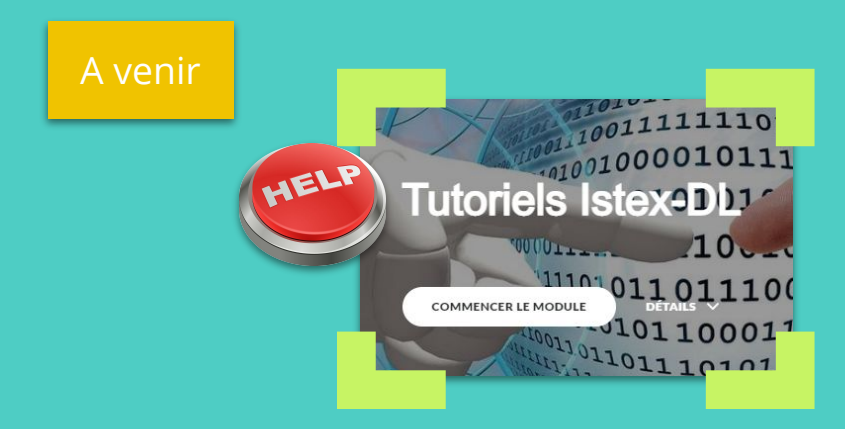

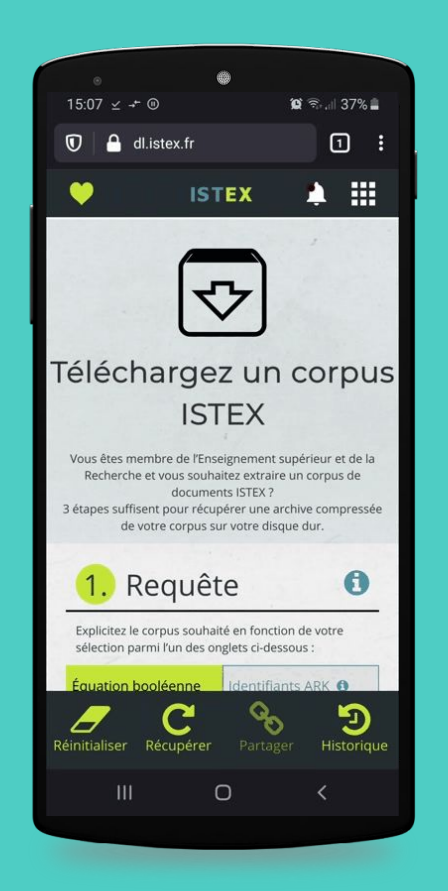

### **ISTEX-DL**: accès

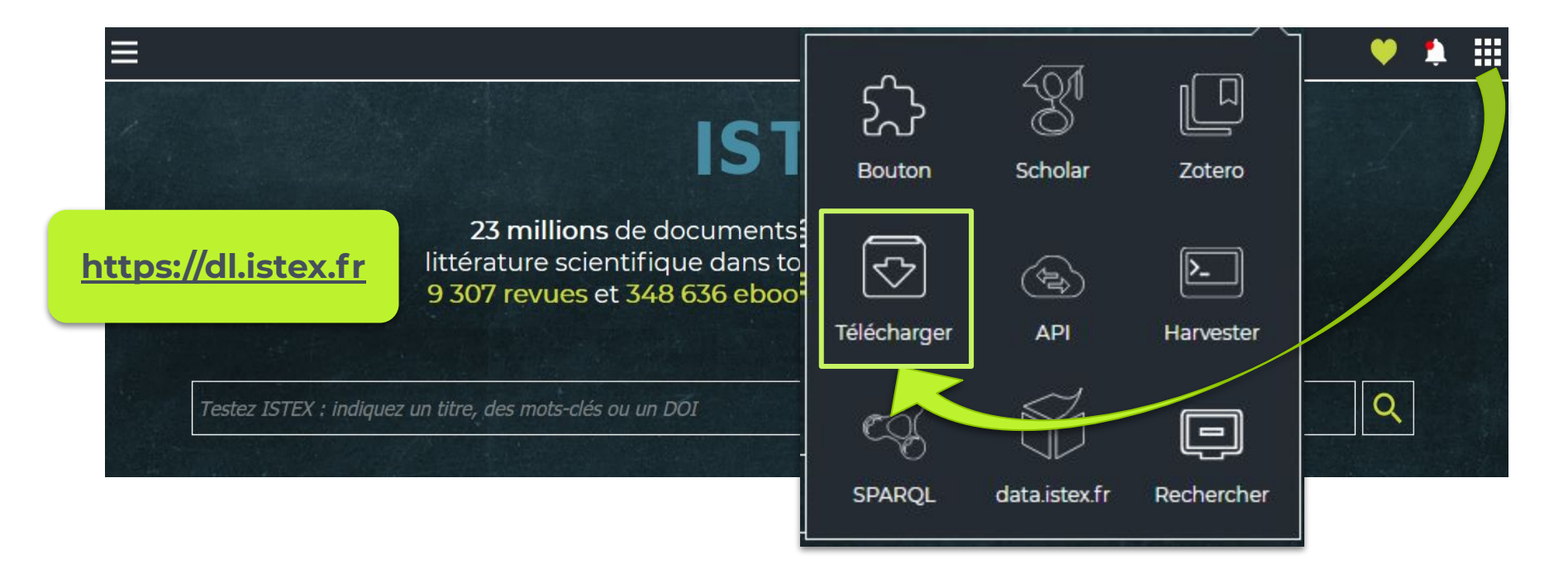

# ISTEX-DL: 3 étapes 🔒

1- Définir & délimiter un corpus

2- Choisir les fichiers & formats

3- Lancer l'extraction

| 1. Requête                                                                     |                                                    | 0          |
|--------------------------------------------------------------------------------|----------------------------------------------------|------------|
| Explicitez le corpus souhaité en fonction de votre sé                          | élection parmi l'un des onglets ci-dessous :       |            |
| Équation booléenne 🜒 Identifiants AF                                           | RK 🜒 Import de fichier 🜒                           | Exemples 0 |
| brain AND language:fre                                                         |                                                    | 1          |
| Choisir le nombre de documents 1 : 0                                           | Tout                                               |            |
| Choisir les documents classés 🚯 :<br>Par pertinence & qualité 🕠 Par pertinence | O Aléatoirement                                    |            |
| 2. Usage                                                                       |                                                    | 0          |
| Cliquez sur l'usage visé pour votre corpus :                                   |                                                    |            |
| DOC<br>TDM                                                                     | ТЪМ                                                |            |
| Usage personnalisé                                                             | Lodex<br>Analyse graphique / Exploration de corpus |            |
| CHOISIR CET USAGE                                                              | CHOISIR CET USAGE                                  |            |
| 3. Téléchargement                                                              |                                                    | 0          |
| Niveau de compressi                                                            | ion : Compression moyenne V Format de l'archive :  | O TAR.GZ   |
|                                                                                | Télécharger 🛓                                      |            |

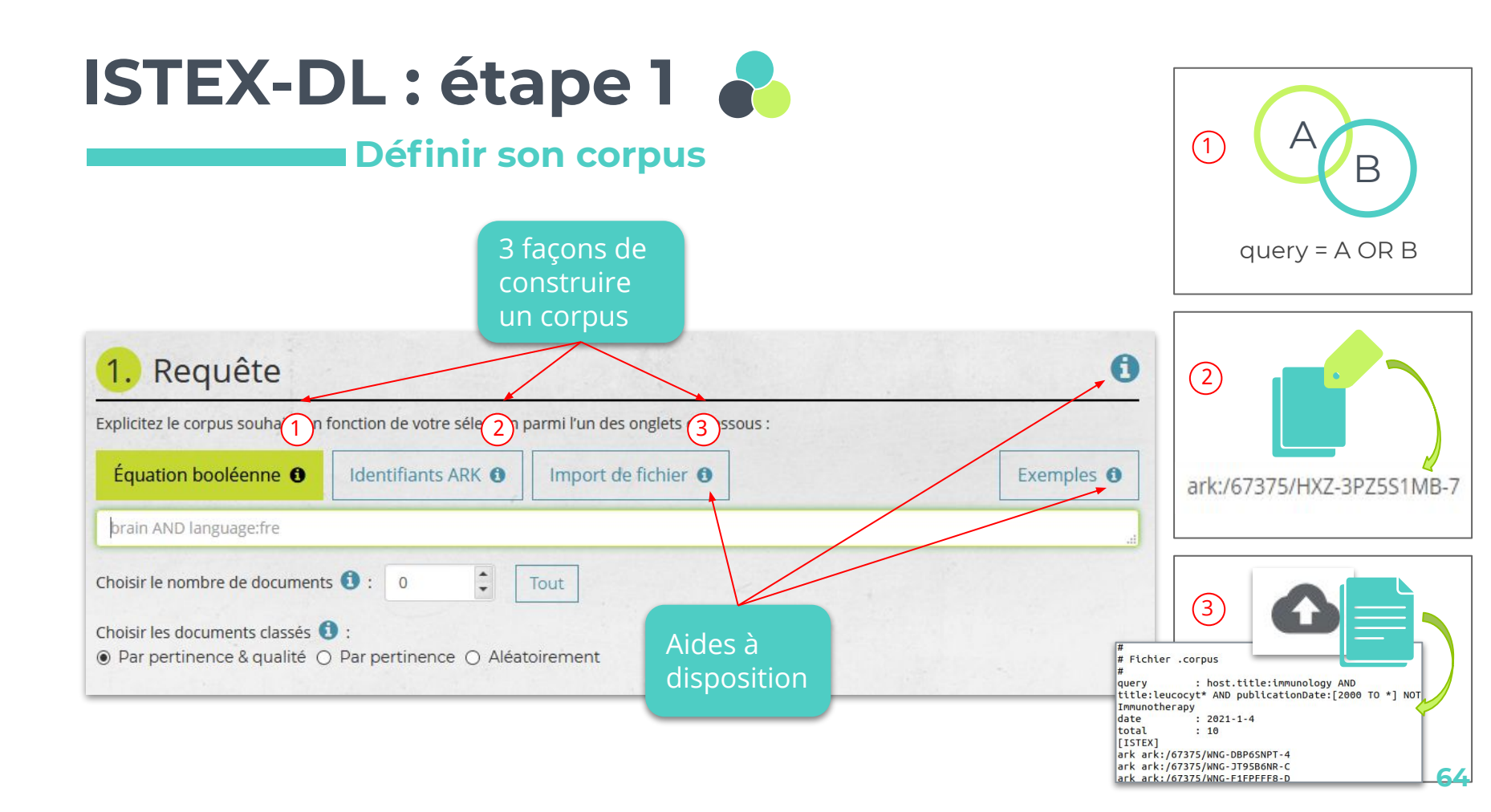

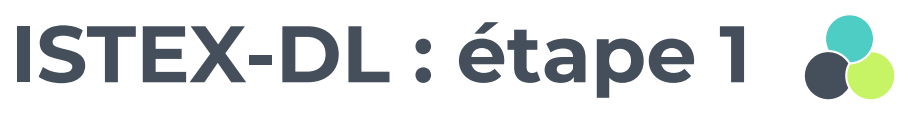

#### Définir son corpus

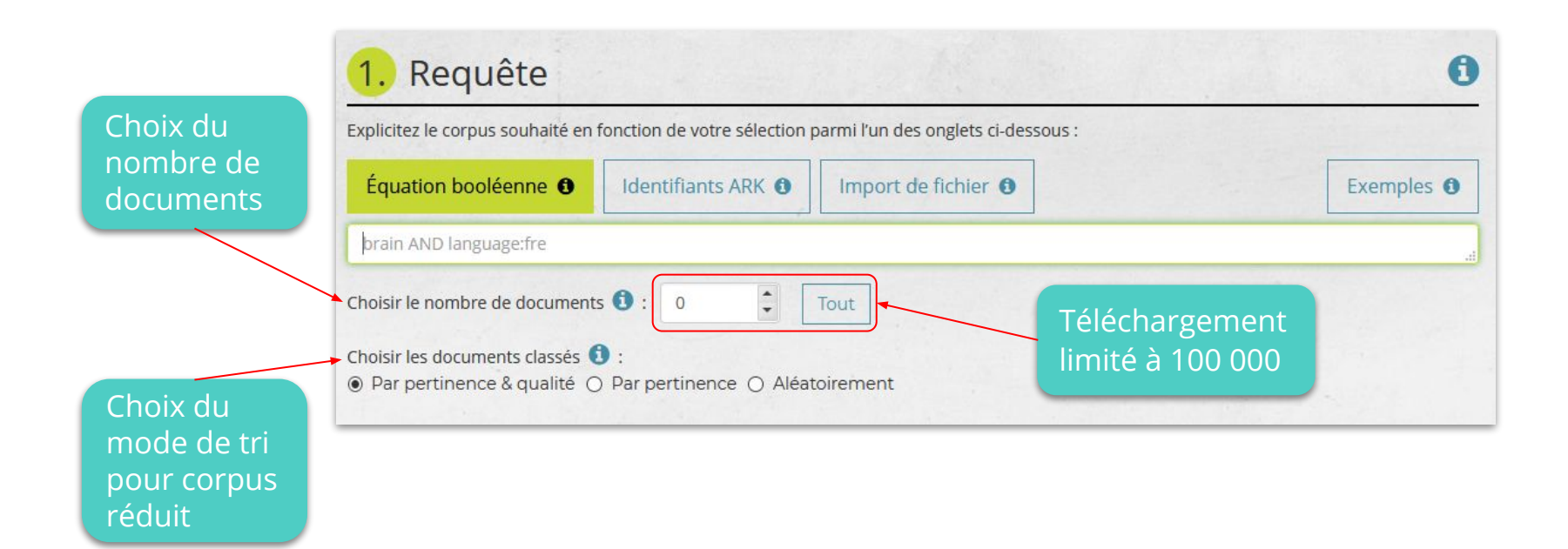

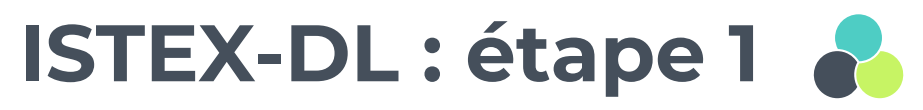

#### Définir son corpus

Prévisualisation des 6 premiers résultats

| SRAS : 1. Le virus<br>Isabelle Tratner ;                   |      | Molecular pathology of emerging coronavirus<br>infections<br>Lisa E Gralinski ; Ralph S Baric ; | Pathogenesis of Middle East respiratory<br>syndrome coronavirus<br>Judith MA van den Brand ; Saskia L Smits |
|------------------------------------------------------------|------|-------------------------------------------------------------------------------------------------|----------------------------------------------------------------------------------------------------|
| médecine/sciences                                          | 2003 | The Journal of Pathology 2015                                                                   | The Journal of Pathology 201                                                                                |
| Unmet Needs in Respiratory Diseases<br>Christopher Chang ; |      | Detection of the Severe Acute Respiratory<br>Syndrome-Related Coronavirus and                   | SRAS : 2. La modélisation de l'épidémie<br>Antoine Flahault ;                                               |
| Clinical Reviews in Allergy &                              | 2013 | YN. Detection of the Severe Acute Respiratory Syndrome-Rel                                      | ated Coronavirus and Alphacoronavirus in the Bat Population of Ta                                           |

Rebond vers le texte intégral (accès au PDF par un clic)

| ORIGINAL ARTICLE                                                                                                    |                                                                                                    |
|----------------------------------------------------------------------------------------------------|----------------------------------------------------------------------------------------------------|
| ORIGINAL ARTICLE                                                                                                    |                                                                                                    |
| Coronavirus and Alp                                                                                                    | vere Acute Respiratory Syndrome-Related<br>phacoronavirus in the Bat Population of                                                                                                    |
| YN. Chen <sup>1</sup> , V. N. Phuong <sup>1</sup> , H. C.                                                                                                    | Chen <sup>2</sup> , CH. Chou <sup>3</sup> , HC. Cheng <sup>3</sup> and CH. Wu <sup>4</sup>                                                                                                    |
| <ol> <li>Department of Bioscience Technology, Chung<sup>1</sup></li> <li>Institute of Ecology and Evolutionary Biology, N</li> <li>Endemic Species Research Institute, Council of</li> <li>Department of Applied Mathematics, Chung Y</li> </ol>                                                                                                    | Yuan Christian University, Taoyuan, Taiwan<br>Vafonal Tawan University, Taiget, Taiwan<br>Agnicuture, Nancus, Taiwan<br>''uan Christian University, Taoyuan, Taiwan                                                                                                    |
| Impacts                                                                                                    |                                                                                                    |
| <ul> <li>Coronavirus (CoV) vasi detectin in zin<br/>samples from mine bat species in Tain<br/>tory-related CoV, Scotophilus bat CoV<br/>Significantly higher detection rates of<br/>female bats and Sotophilus kultir ior<br/>emaile bats and Sotophilus kultir ior<br/>emaile bats more and the species in Taiwan,<br/>endemic circulation of bat CoV in lo<br/>species.</li> </ul>                                                                                                    | vy moriodia and 11 ground heed<br>wan, including sever caute reprin-<br>vestion of the second second second second second<br>vision of the second second second second second<br>constraint RNA were found in<br>outing in plant trees, a<br>between but coronaviruses detected<br>china, and Philippines indicated the<br>call but population by migratory bat                                                                                                    |
| Keywords:                                                                                                    | Summary                                                                                                    |
| chroptera; coronavirus; rawan; severe acute<br>respiratory syndrome virus; zoonosis; reverse<br>transcription polymerase chain reaction                                                                                                    | Bats have been demonstrated to be natural reservoirs of severe acute respiratory<br>syndrome coronavirus (SARS GoV) and Middle East respiratory syndrome<br>(MERS) CoV, Farcal samples from 248 individuals of 20 hat precise were tested                                                                                                    |
| Correspondence:<br>Dr. Yi-Mang, Chen, Department of Bioscience<br>Technology, Chung Yuan, Christian University,<br>200 Chang-Yei Balt, Taoyuan 2003, Taiwar<br>2000, Chang-Yei Balt, Sang Yuan, Chang<br>Hang, Yuang Waya, Sang Yuang, Sang Yuang<br>Hang, Yuang Yuang, Sang Yuang<br>Hang, Yuang Yuang, Sang Yuang<br>Hang, Yuang Yuang, Yuang<br>Hang, Yuang Yuang, Yuang<br>Hang, Yuang Yuang, Yuang<br>Hang, Yuang Yuang, Yuang<br>Hang, Yuang Yuang, Yuang<br>Hang, Yuang Yuang, Yuang<br>Hang, Yuang Yuang<br>Hang, Yuang Yuang<br>Hang, Yuang Yuang<br>Hang, Yuang<br>Hang, Y | for partial RNA-dependent RNA polymerase gene of GoV and 57 faceal samples<br>from cipht has periods: were texted polymics: The highed detection net of 44% for<br><i>Scotphilus kuhli</i> , followed by 30% for <i>Bhimdophus moncerns</i> . Significantly<br>higher detection rates of coronavirla, RNA were found in female bats and<br><i>Scotphilus kuhli</i> , roosing in pain trees. Phylogenetic analysis classified the posi-<br>tive amples into SMS-related (SASM) CoV. Scotphilus Int CoV 312 does<br>to the sample sino SMS-related (SASM) CoV. Scotphilus Int CoV 312 does<br>Coronaviral. RNA were also detected in hat gamon from <i>Scotphilus Indiii</i> and<br><i>Myoris formson furve</i> on the ground and had potential risk for human exposure.<br>Diverse bat CoV with zonotic potential could be introduced by migratory bats<br>and maintained in the endencik tap potalision in Taiwar.                                                                           |
| Consepandence:<br>Dr. N-Mog Chan. Department of Biocalence<br>Terroloxing, Chang Yuan C Instalan Ulwenghy<br>Terroloxing, Chang Yuan C Instalan Ulwenghy<br>Terroloxing, Chang Yuan Chang, Chang<br>Terroloxing, Chang Yuan, Chang Yuan, Chang<br>Terroloxing, Chang Yuan, Chang<br>Terroloxing, Chang Yuan, Chang<br>Terroloxing, Chang Yuan, Chang<br>Terroloxing, Chang Yuan, Chang<br>Terroloxing, Chang Yuan, Chang<br>Terroloxing, Chang Yuan, Chang<br>Terroloxing, Chang Yuan, Chang<br>Terroloxing, Chang Yuan, Chang<br>Terroloxing, Chang<br>Terroloxing, Chang                                                                                                    | for partial RNA-dependent RNA polymerase gare of GoV and 57 faceal samples<br>from eight hat species were tested polymics. The highed detection rate of 44% for<br>Scotphilus kuhifi, followed by 30% for <i>Bhindophus mowerens</i> . Significantly<br>higher detection rates of coronavarily RNA were found in female bats and<br>Scotphilus kuhifi roosing in pain trees. Phylogenetic analysis classified the pol-<br>tic sample inno SMS-related (SMS) (CV). Scotphilus Int CV) 32 Gates<br>the sample inno SMS-related (SMS) (CV). Scotphilus Int CV) 32 Gates<br>Caronaviral RNA was also detected in bat gamo from Scotphilus kuhifi and<br>Myoris formus furous on the ground and had potential risk for human exposure.<br>Diverse bat CoV with zonotic potential could be introduced by migratory bats<br>and maintained in the endenic kat population in Taiwas.<br>Later, hat CaV HRXI was cloud capable of seing the same<br>of increases or MRSE CoV Come et al. 2010b). MRSE |

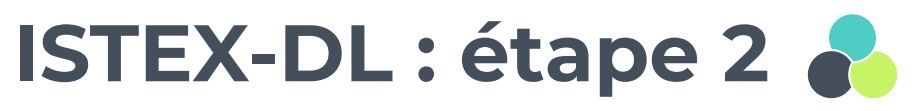

#### Fichiers & formats

Automatique vs. Manuel

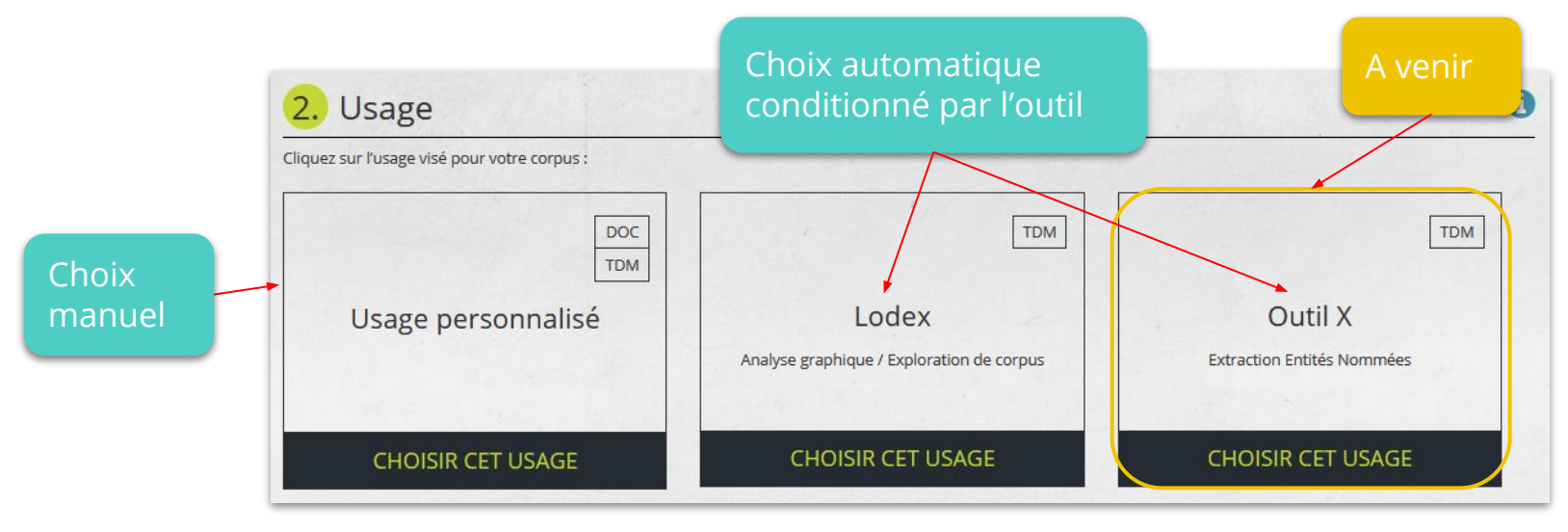

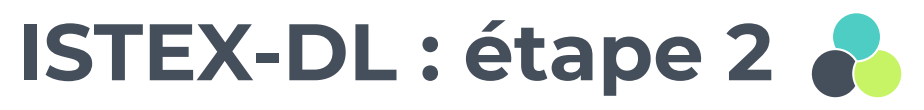

#### Fichiers & formats

Automatique

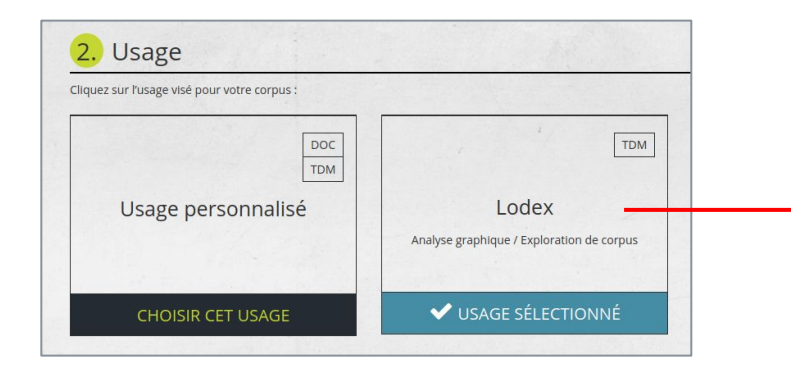

Sélection automatique des métadonnées au format JSON, compatible avec le logiciel LODEX

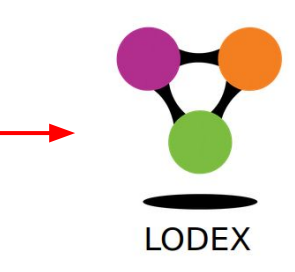

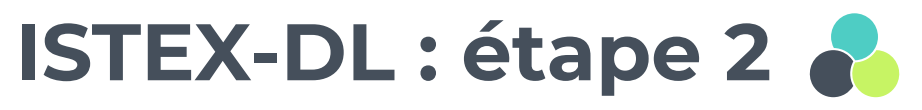

#### Fichiers & formats

Manuel

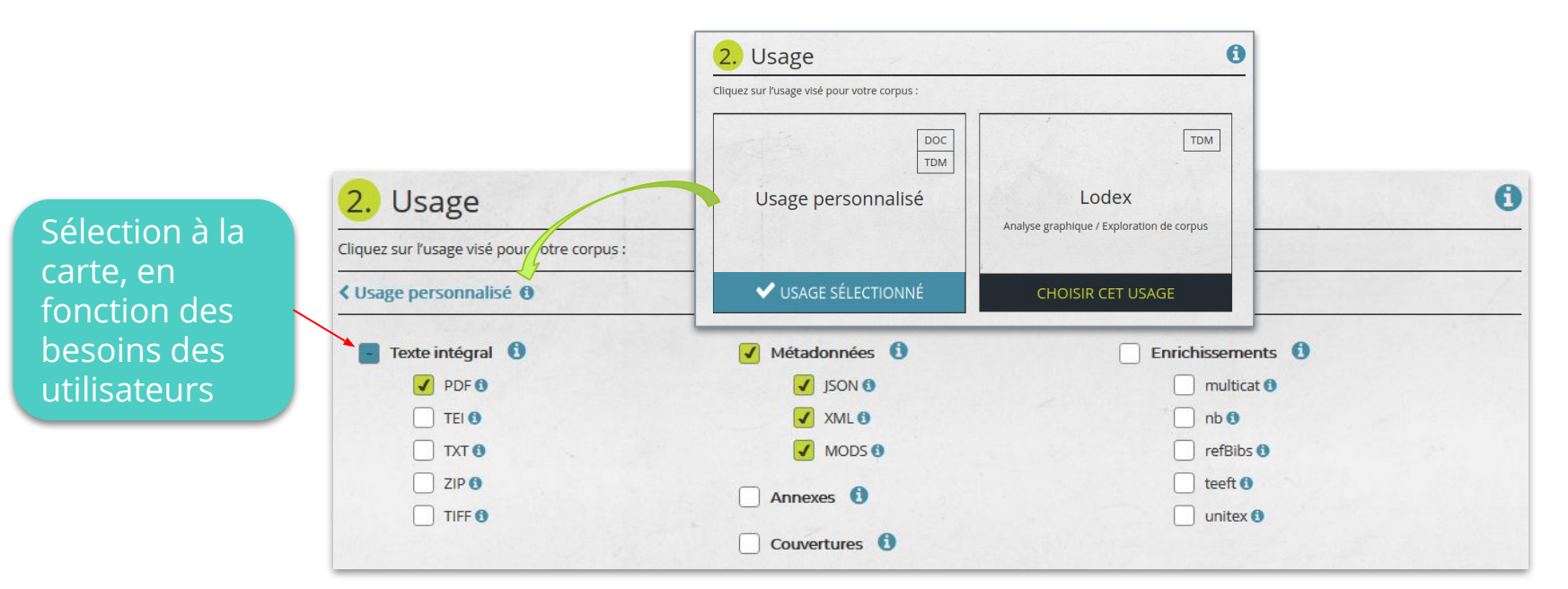

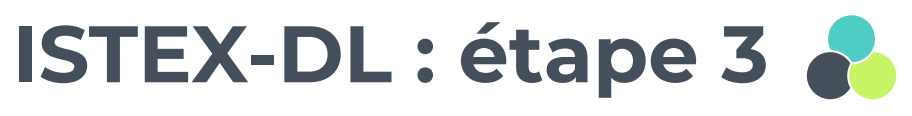

#### **Télécharger**

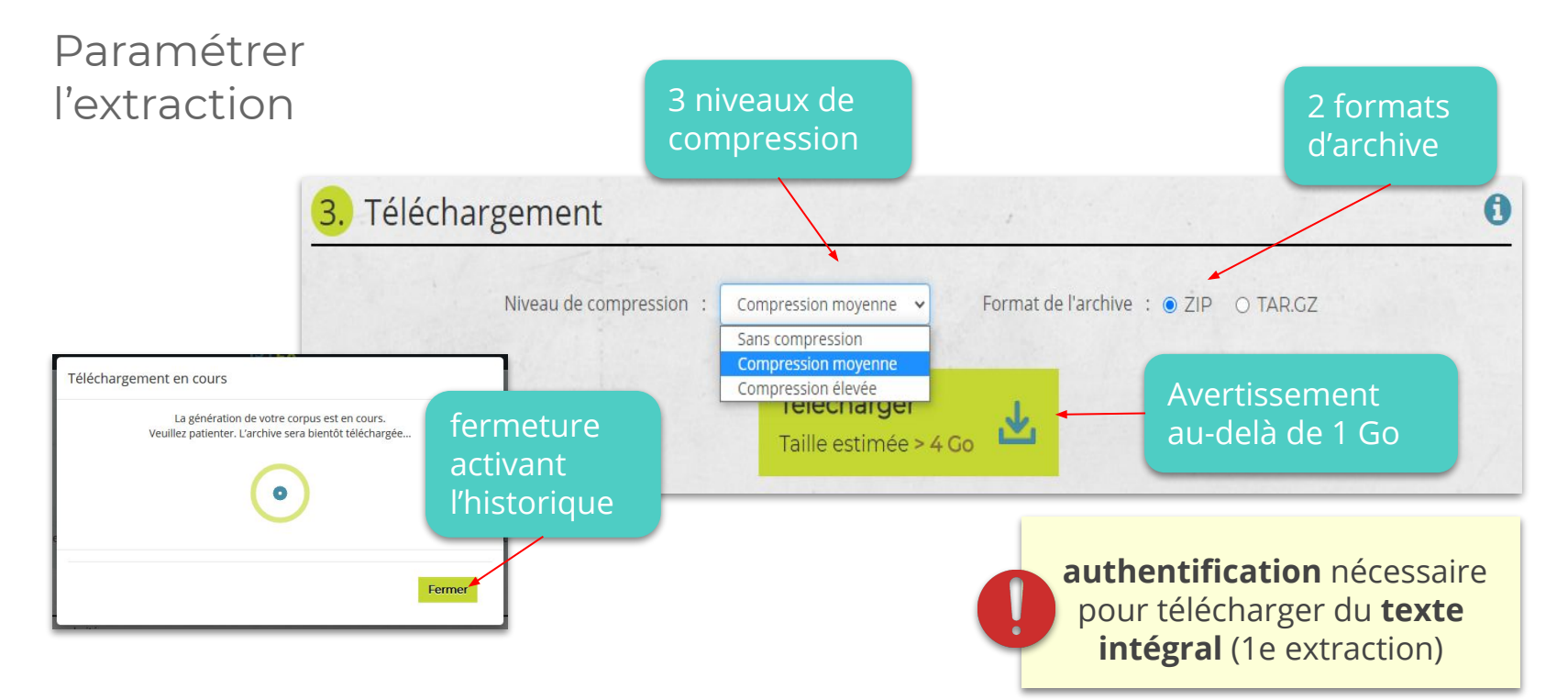

# ISTEX-DL : 4 fonctionnalités 🍒

#### Menu fixe

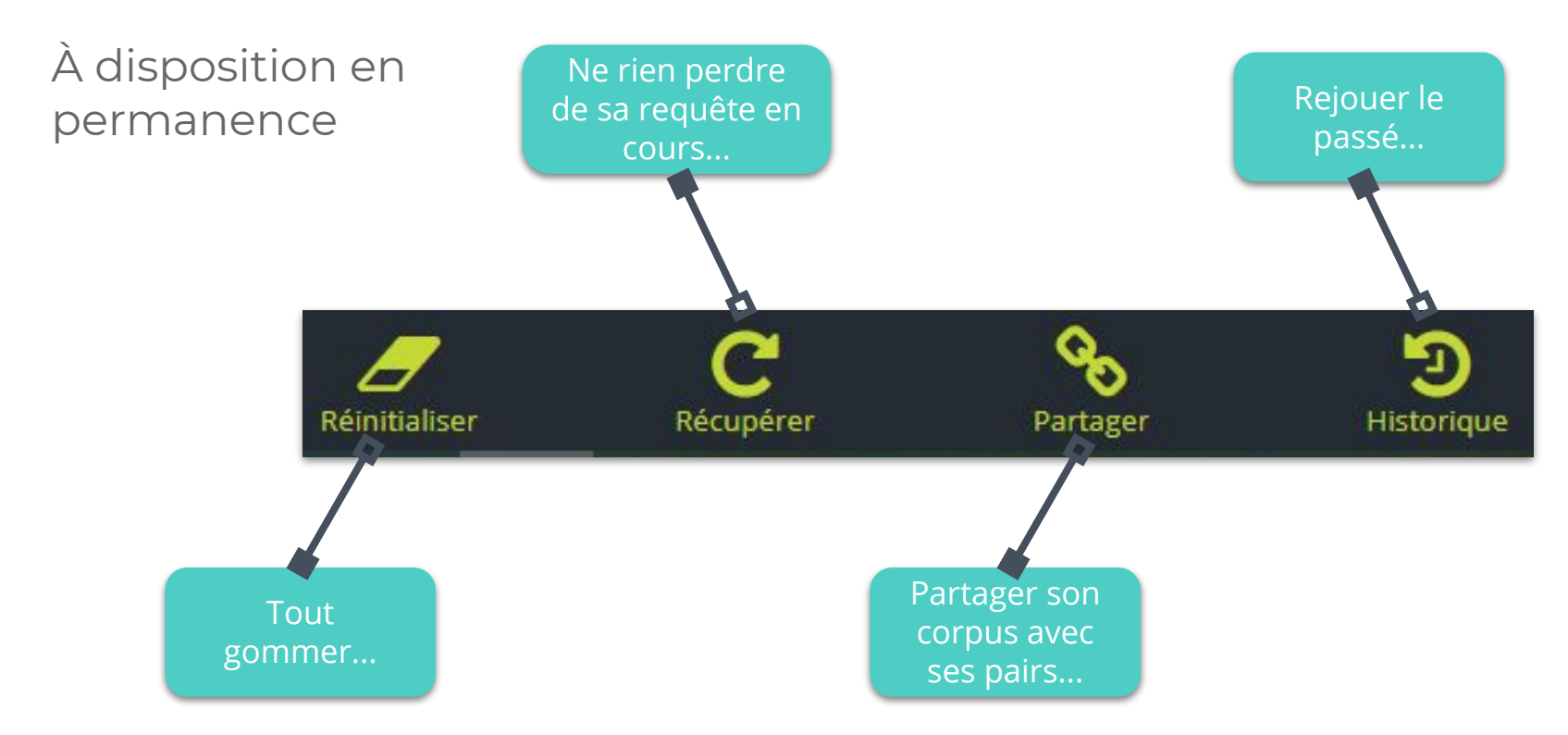

## ISTEX-DL : cas d'usage

#### **Extraction 1**

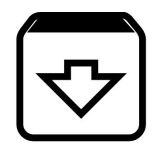

Extraire le corpus "ANF SRAS-MERS" avec l'équation définie dans le démonstrateur

Résultats (21-01-2021) : 3398 docs

(sras OR sars OR mers OR "syndrome respiratoire aigu sévère" OR "syndrome respiratoire aigu severe" OR "severe acute respiratory syndrome" OR "middle east respiratory syndrome" OR "syndrome respiratoire du moyen-orient") AND (/coronavirus(es)?/ OR /[hn]?cov/) AND publicationDate:[2003 TO \*]
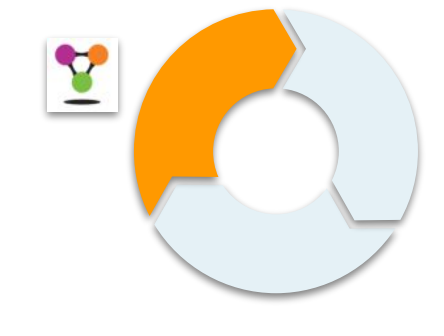

#### ... avec LODEX

# Exploration du corpus

# **LODEX : application**

Transformer ses données en site web www à partir de différents formats de données Explorer ses données à l'aide de graphiques, facettes et de pivots Application web Aligner ses données dédiée aux avec des données similaires ou données connexes structurées LODEX Exporter ses données en formats classiques ou du web sémantique Attribuer des identifiants pérennes

ARK

74

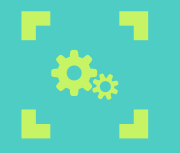

### LODEX "nomade"

Créés avec LODEX, des sites web "responsives", compatibles avec les mobiles

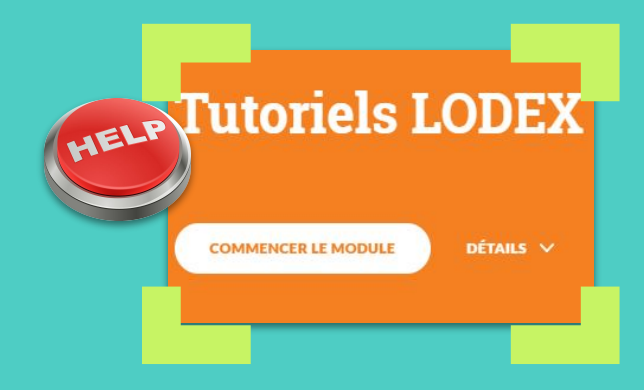

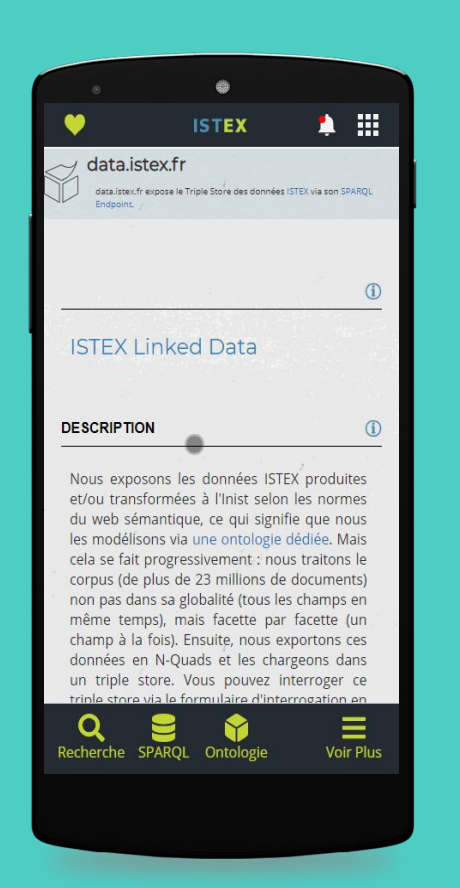

# **LODEX : principe**

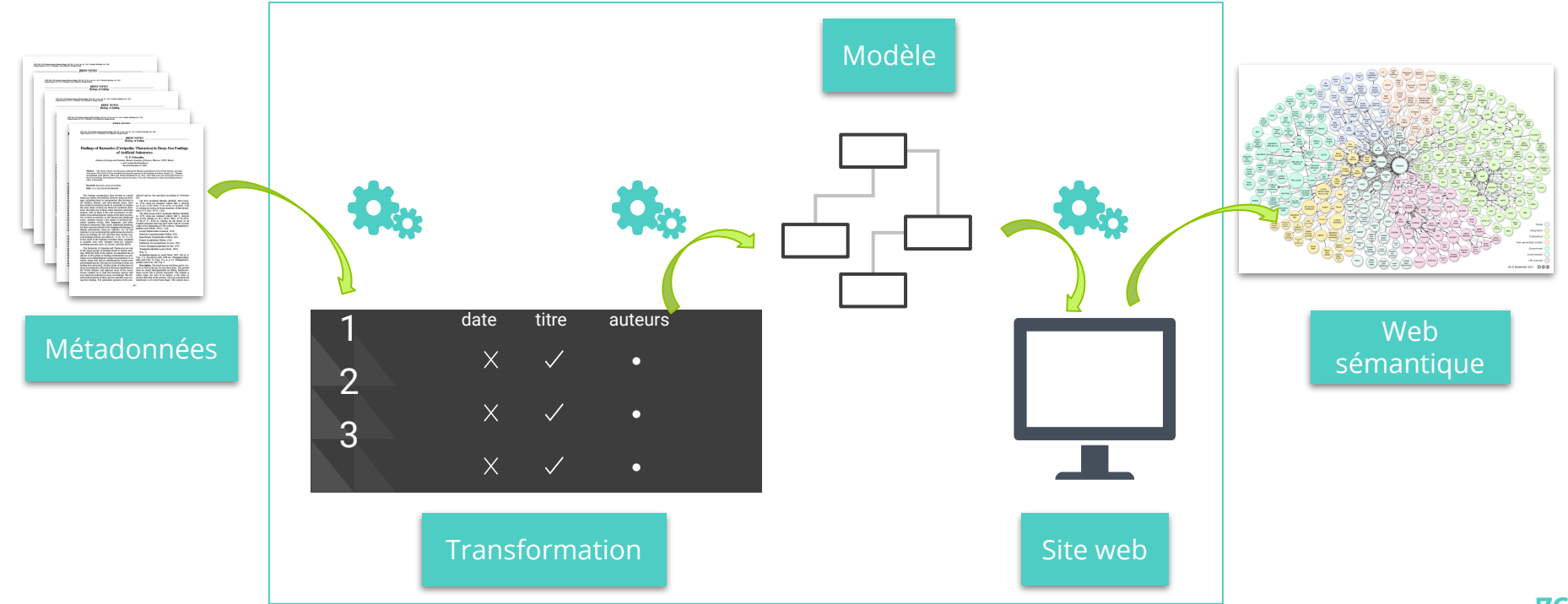

## **LODEX : import des données**

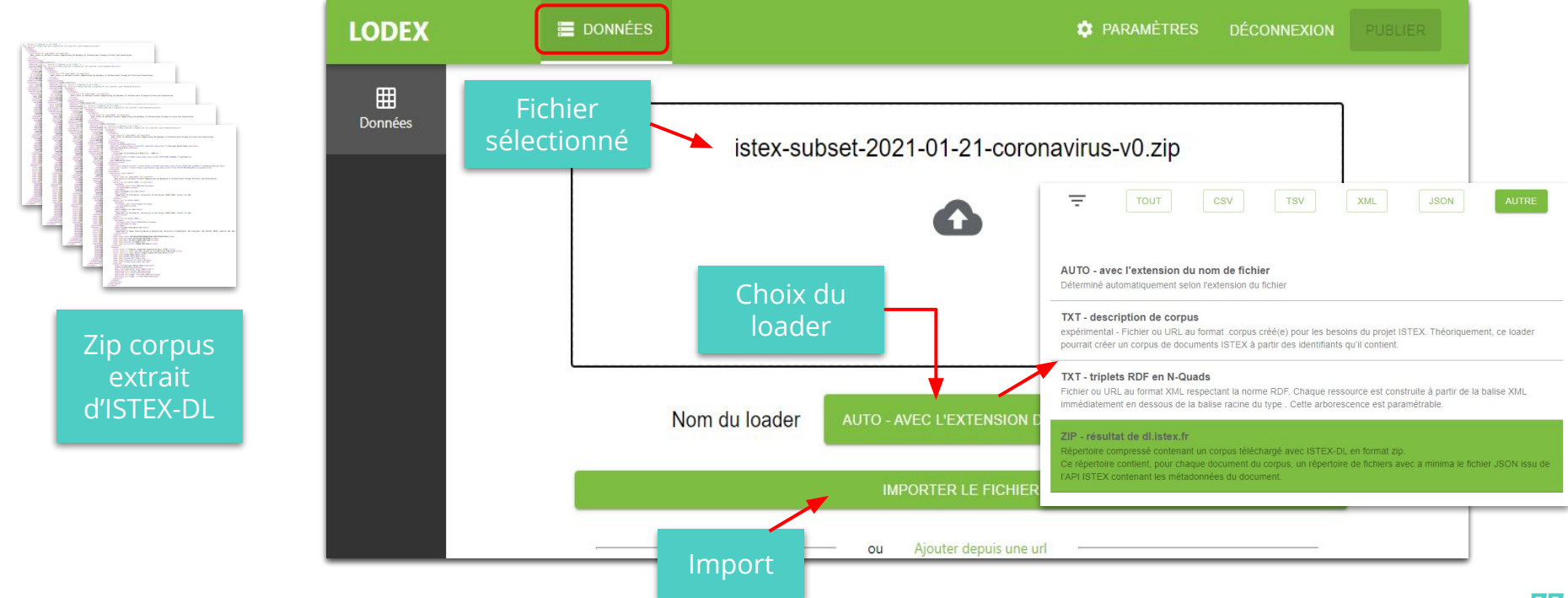

# **LODEX : modélisation**

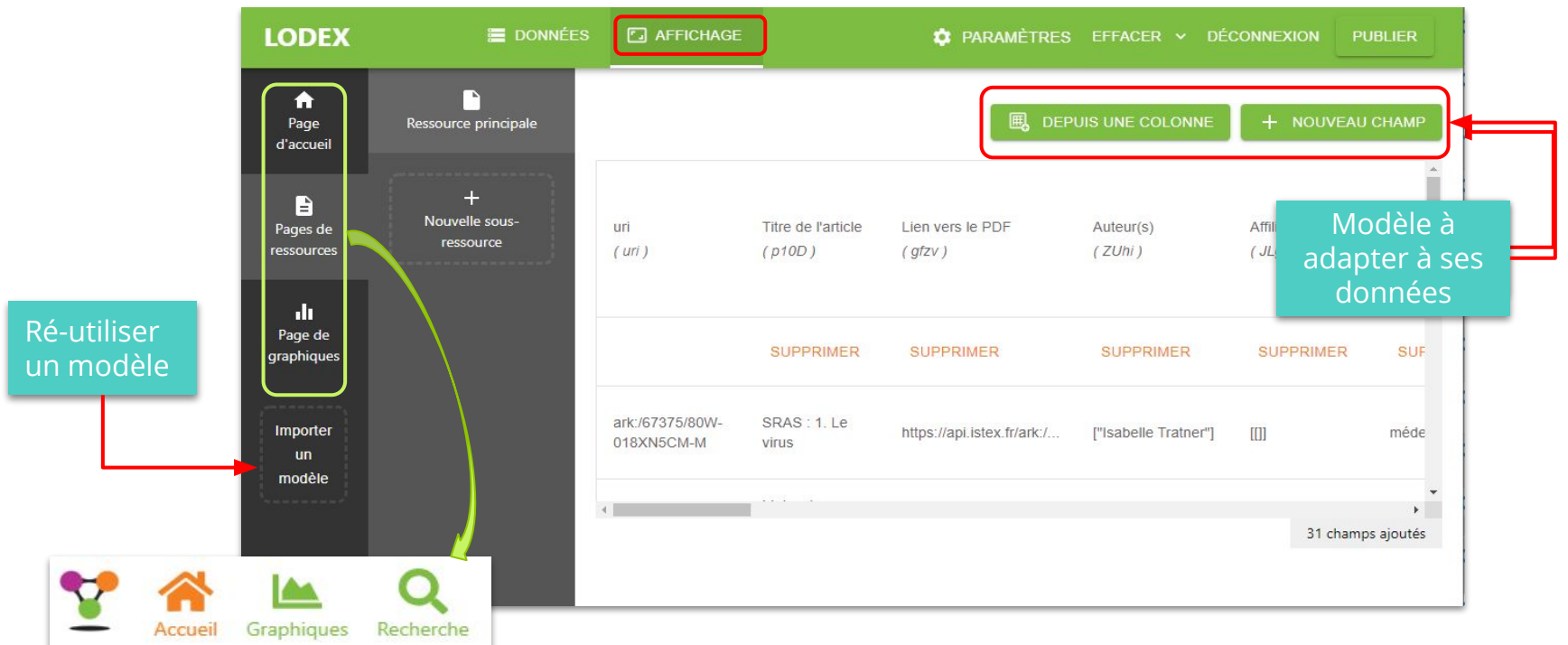

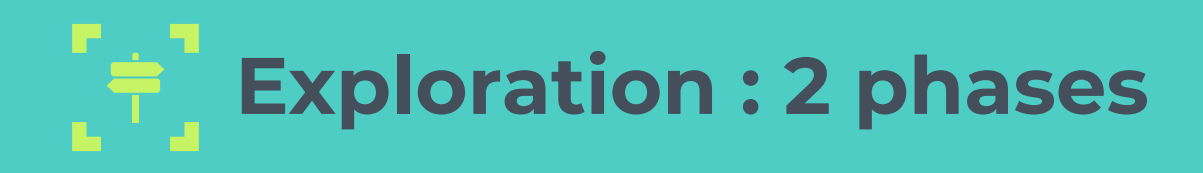

#### ortinonco scientifique

#### Pertinence scientifique

••••

#### • LODEX :

- Titres de revues
- Mots-clés auteur & termes d'indexation Teeft
- Catégories scientifiques

Phase 1

#### **Exploitation TDM**

- Démo :
  - Nombre mots du PDF

Phase 2 🔥

- LODEX :
  - PDF image
  - Présence résumé
  - Langue
  - Types de documents
  - PDF articles multiples

# Exploration du corpus

Phase 1 Pertinence scientifique

# **LODEX : instances**

#### Corpus v0

# Corpus "ANF SRAS-MERS" Version 0

Corpus de 3398 documents correspondants à l'équation définie dans le démonstrateur

https://anf-coronavirusv0.formation.lodex.fr/

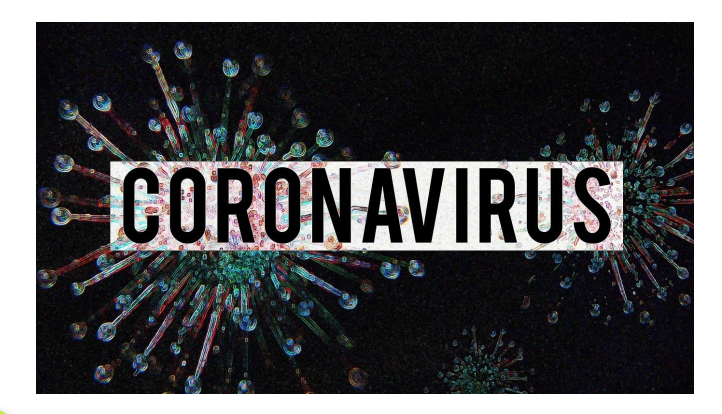

#### Résultats

#### SARS = SARs = Sars

- synthetic aperture radars
- structure-activity relationships...
- Verum striolatum (G.O. Sars, 1877)
- Rathkea octopunctata (M. Sars, 1835)...

#### MERS = mers

- poly-mers
- Wim-mers...

#### CoV = COV = cov

- Cov (x,y) (covariance)
- COV (coefficient of variation)
- cov-erage...

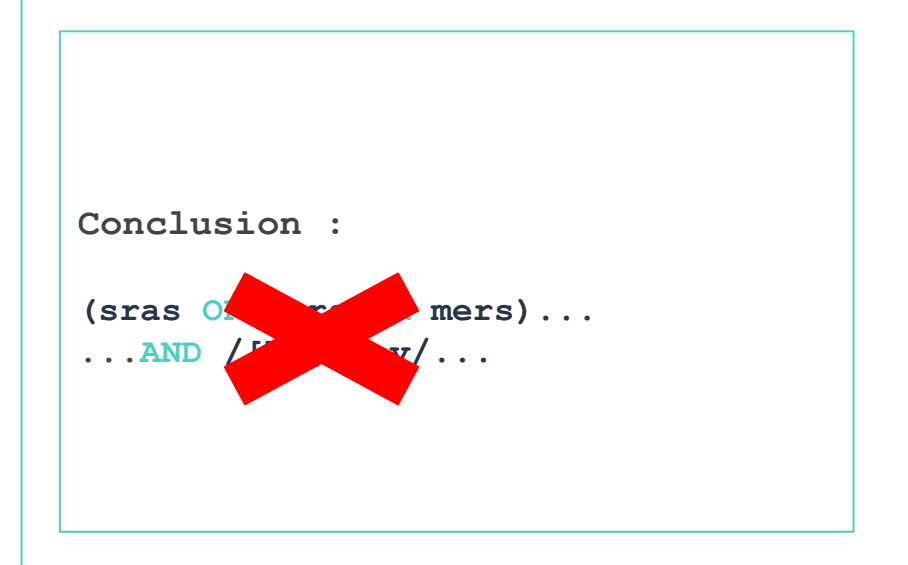

#### Equation affinée

#### Solution

- Utilisation de mots composés
- Utilisation de guillemets (tiret non reconnu)

```
(((sras OR sars OR mers
OR "syndrome respiratoire aigu sévère"
OR "syndrome respiratoire aigu severe"
OR "severe acute respiratory syndrome"
OR "middle east respiratory syndrome"
OR "syndrome respiratoire du moyen-orient")
AND (/coronavirus(es)?/ OR ncov))
OR ("sras-cov" OR "sars-cov" OR "sars-hcov" OR
"mers-cov"))
AND publicationDate:[2003 TO *]
```

# Exploration du corpus

### Phase 2

**Exploitation TDM** 

# Démonstrateur : exploration phase 2

#### Résultats

Facette "Qualité" / Slider "Nombre de mots"

- 3275 docs : entre 1 et 423 102 mots
- 481 docs : > 10 000 mots
- 423 102 mots = 379 pages
- 30 858 mots = 63 pages

#### Solution

• Se limiter aux documents de moins de 10 000 mots

Conclusion :

```
Ajouter un critère
qualityIndicators.pdfWordCount:[* TO
10000]
```

# Démonstrateur : exploration phase 2

Equation affinée

```
(((sras OR sars OR mers
OR "syndrome respiratoire aigu sévère"
OR "syndrome respiratoire aigu severe"
OR "severe acute respiratory syndrome"
OR "middle east respiratory syndrome"
OR "syndrome respiratoire du moyen-orient")
AND (/coronavirus(es)?/ OR ncov)) OR ("sras-cov" OR "sars-cov" OR
"sars-hcov" OR "mers-cov"))
AND publicationDate:[2003 TO *]
AND qualityIndicators.pdfWordCount:[* TO 10000]
```

# ISTEX-DL : cas d'usage

#### Extraction 2

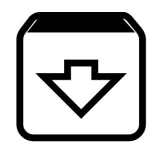

Extraire le corpus "ANF SRAS-MERS" affiné dans LODEX et le démonstrateur

Résultats (21-01-2021) : 2794 docs

(((sras OR sars OR mers OR "syndrome respiratoire aigu sévère" OR "syndrome respiratoire aigu severe" OR "severe acute respiratory syndrome" OR "middle east respiratory syndrome" OR "syndrome respiratoire du moyen-orient") AND (/coronavirus(es)?/ OR ncov)) OR ("sras-cov" OR "sars-cov" OR "sars-hcov" OR "mers-cov")) AND publicationDate:[2003 TO \*] AND qualityIndicators.pdfWordCount:[\* TO 10000]

# **LODEX : instances**

#### Corpus vl

# Corpus "ANF SRAS-MERS" Version 1

Corpus de 2794 documents correspondants à l'équation affinée dans LODEX puis le démonstrateur

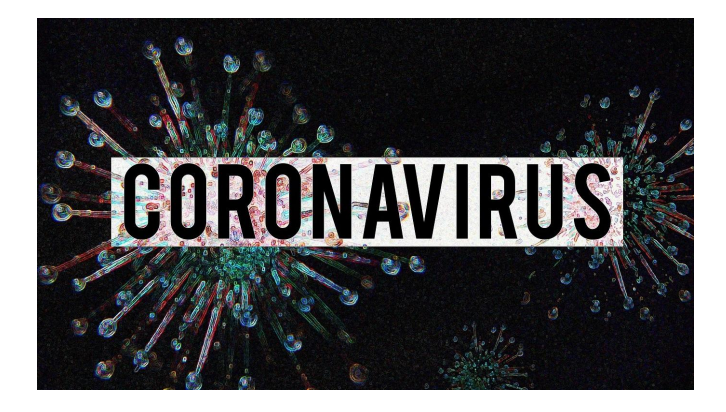

https://anf-coronavirusv1.formation.lodex.fr/

#### Résultats

#### Graphique PDF Texte

• Détection de documents PDF "image"

#### Solution

- Si besoin du format TXT, vérifier la présence de formats ré-océrisés
- Si besoin du format PDF, éliminer les documents qui ne seront pas exploitables

#### Conclusion :

Selon le format à utiliser, ajouter si besoin le critère

**NOT** qualityIndicators.pdfText:false

#### Résultats

#### Graphique "Langues"

• 4 langues, dont "unknown"

#### Graphique "Présence résumé"

• 24 % de documents sans résumé

#### Solution

- Se limiter à une langue unique (majoritaire)
- Selon l'outil, se limiter aux documents possédant un résumé

```
Conclusion :
Ajouter les critères
AND language:eng
AND abstract:*
```

#### Résultats

#### Graphique "Types de documents"

• Plusieurs types sources de bruit

#### PDF articles multiples

• Impossible de cibler les textes pertinents : bruit

#### Solution

- Éliminer (en partie ou en totalité) les types de documents non désirés
- Structuration du texte intégral pas encore disponible : utiliser une combinaison de critères

```
Conclusion :
Ajouter les critères
NOT genre:(other OR abstract)
NOT (host.title.raw:"Nature" AND
genre:editorial)
```

#### **Equation affinée**

```
(((sras OR sars OR mers
OR "syndrome respiratoire aigu sévère"
OR "syndrome respiratoire aigu severe"
OR "severe acute respiratory syndrome"
OR "middle east respiratory syndrome"
OR "syndrome respiratoire du moyen-orient")
AND (/coronavirus(es)?/ OR ncov))
OR ("sras-cov" OR "sars-cov" OR "sars-hcov" OR "mers-cov"))
AND publicationDate: [2003 TO *]
AND gualityIndicators.pdfWordCount: [* TO 10000]
NOT qualityIndicators.pdfText:false
AND language:eng
AND abstract:*
NOT genre: (other OR abstract)
NOT (host.title.raw:"Nature" AND genre:editorial)
```

# Télécharger le corpus finalisé

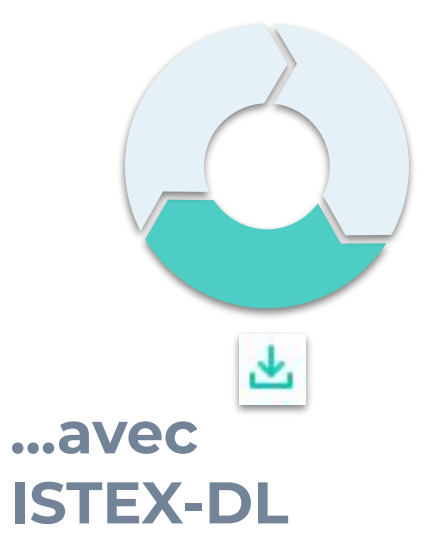

# ISTEX-DL : cas d'usage

#### **Extraction 3**

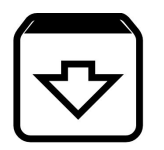

Extraire le corpus "ANF SRAS-MERS" finalisé

Résultats (21-01-2021) : 1811 docs

```
(((sras OR sars OR mers
OR "syndrome respiratoire aigu sévère"
OR "syndrome respiratoire aigu severe"
OR "severe acute respiratory syndrome"
OR "middle east respiratory syndrome"
OR "syndrome respiratoire du moyen-orient")
AND (/coronavirus(es)?/ OR ncov))
OR ("sras-cov" OR "sars-cov" OR "sars-hcov" OR
"mers-cov"))
AND publicationDate: [2003 TO *]
AND qualityIndicators.pdfWordCount:[* TO 10000]
NOT qualityIndicators.pdfText:false
AND language:eng
AND abstract:*
NOT genre: (other OR abstract)
NOT (host.title.raw:"Nature" AND
genre:editorial)
```

# ISTEX-DL: cas d'usage

#### Extraction 3

Formats adaptés à notre outil

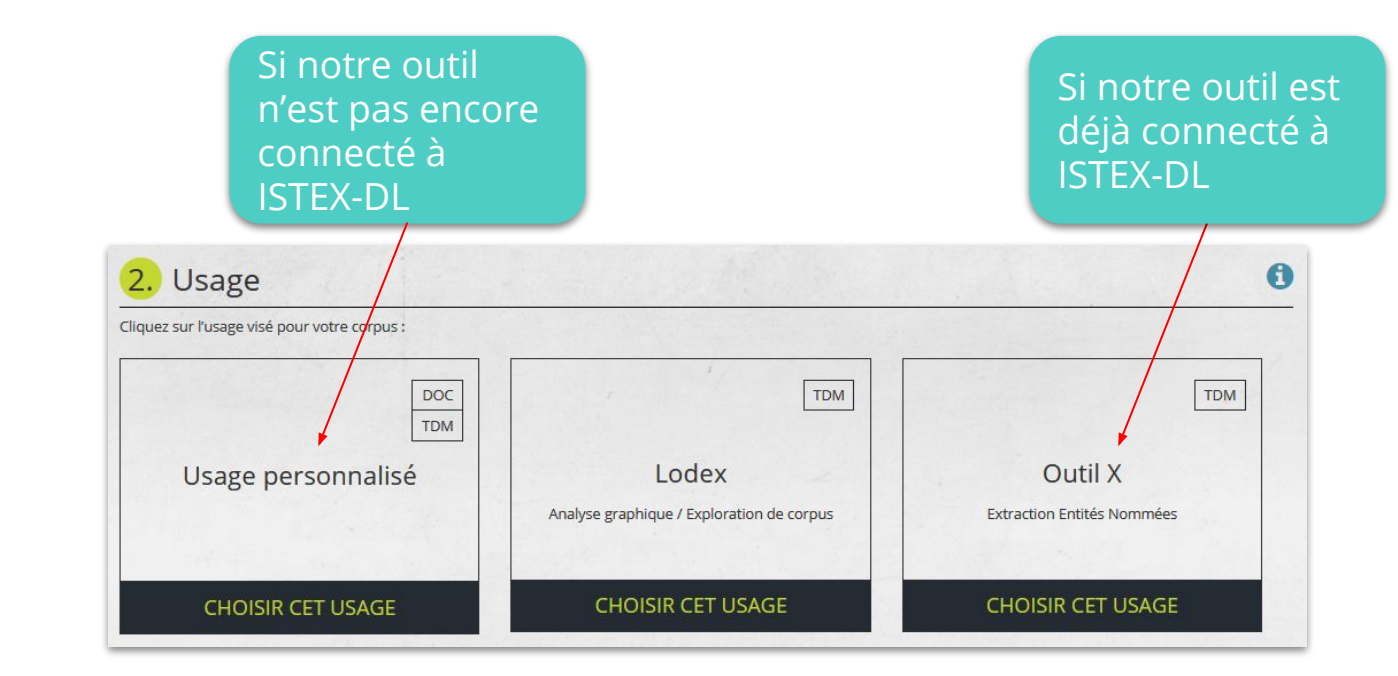

# **ISTEX-DL:** partager son corpus

Via bouton "partager" avant extraction

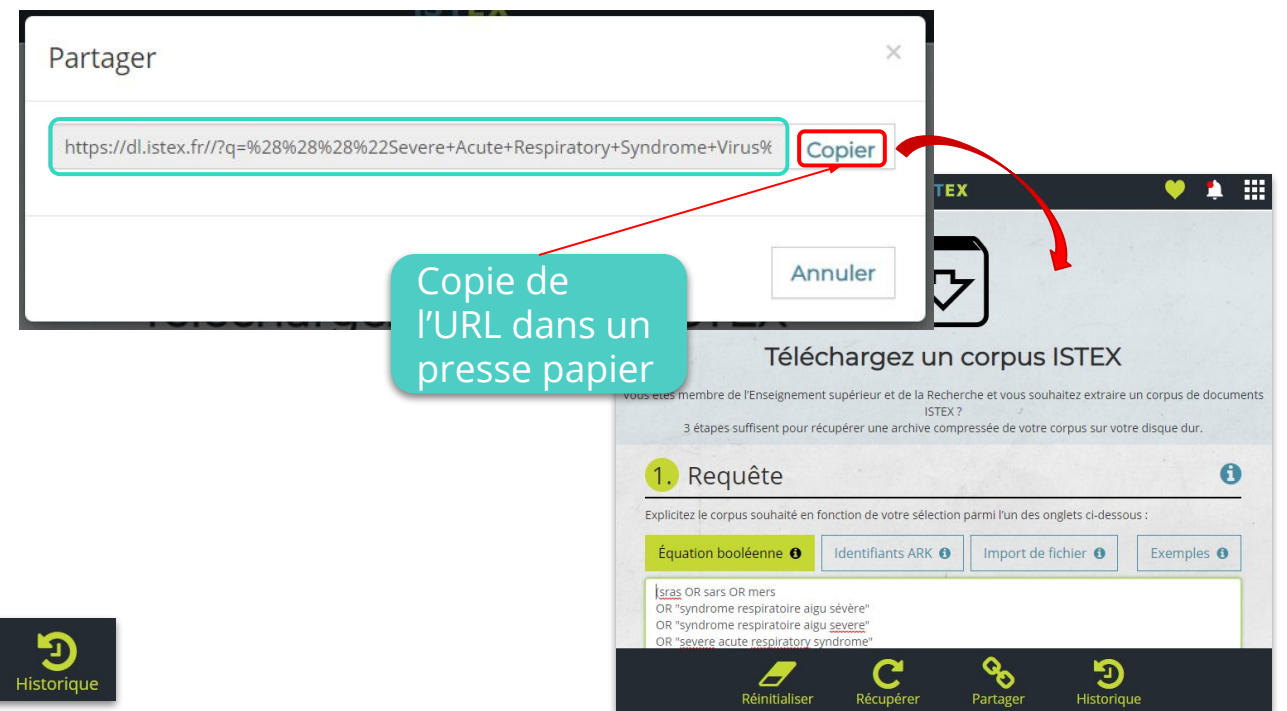

96

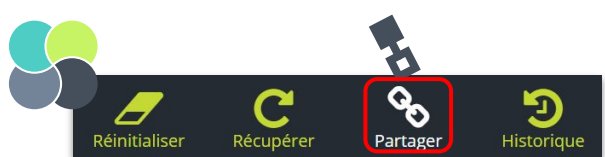

# **ISTEX-DL:** partager son corpus

Via bouton "Historique" après extraction

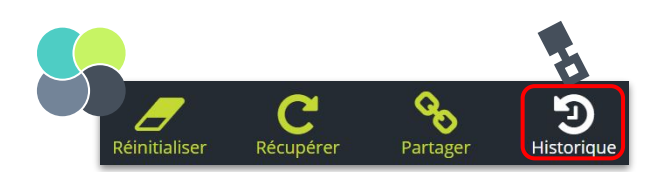

| Historique des requêtes |                                     |                                                                                                    |                |          | Partager et<br>plus encore |        |    |      | ×  |
|-------------------------|-------------------------------------|----------------------------------------------------------------------------------------------------|----------------|----------|----------------------------|--------|----|------|----|
| #                       | Date                                | Requête                                                                                                    | Formats        | Nb. docs | Tri                        | Action | ns | ,    |    |
| 1                       | Tue, 26 Jan<br>2021 14:48:46<br>GMT | (((sras OR sars OR mers<br>OR "syndrome respiratoire aigu sévère"<br>OR "syndrome respiratoire aigu severe"<br>OR "severe acute respiratory syndrome"<br>OR "middle east respiratory syndrome"<br>OR "syndrome | fulltext[txt]  | 1 811    | qualityOverRelevance       | ľ      | Ŧ  | 00   | ×  |
| 2                       | Thu, 21 Jan<br>2021 13:34:56<br>GMT | (sras OR sars OR mers<br>OR "syndrome respiratoire aigu sévère"<br>OR "syndrome respiratoire aigu severe"<br>OR "severe acute respiratory syndrome"<br>OR "niddle east respiratory syndrome"<br>OR "syndrome   | metadata[json] | 3 398    | qualityOverRelevance       | ľ      | Ŧ  | 00   | ×  |
| 3                       | Tue, 19 Jan<br>2021 15:17:03<br>GMT | (title:/beethoven('s)?/ OR abstract:/beethoven('s)?/ OR<br>subject.value:/beethoven('s)?/<br>OR keywords.teeft:beethoven OR<br>namedEntitles.unitex.persName:beethoven)<br>NOT author.affiliations:beethoven*  | metadata[json] | 2 779    | qualityOverRelevance       | Ø      | Ŧ  | 00   | ×  |
| -                       | Supprimer l'histo                   | orique                                                                                                    |                |          |                            |        |    |      |    |
|                         |                                     |                                                                                                    |                |          |                            |        | F  | erme | er |

# **ISTEX-DL**: partager son corpus

ARK et fichier .corpus

Un corpus à l'identique

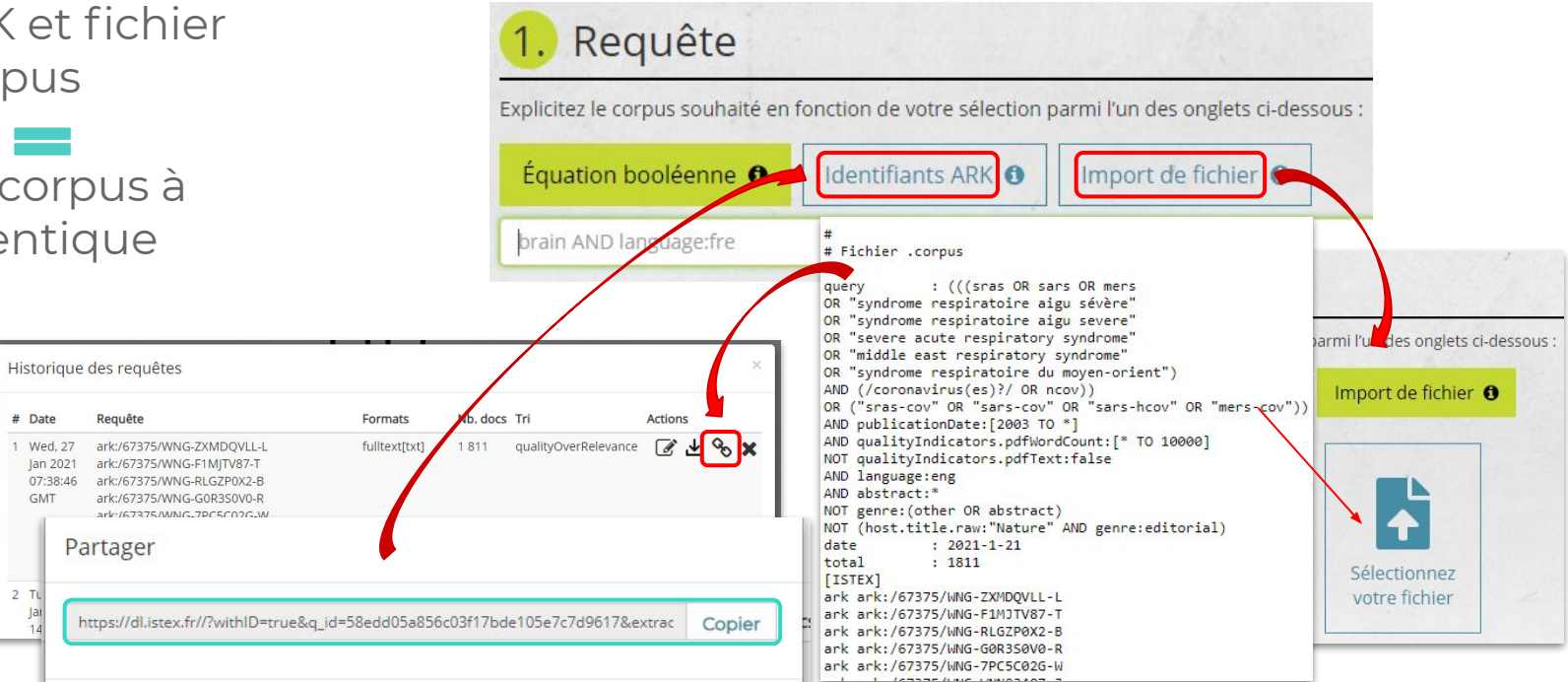

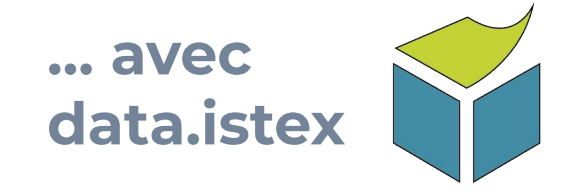

# Des corpus prêts à l'emploi

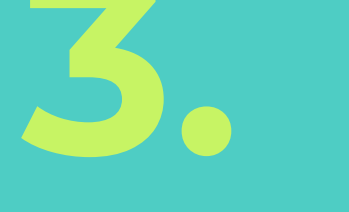

# Une autre vision sur les données ISTEX

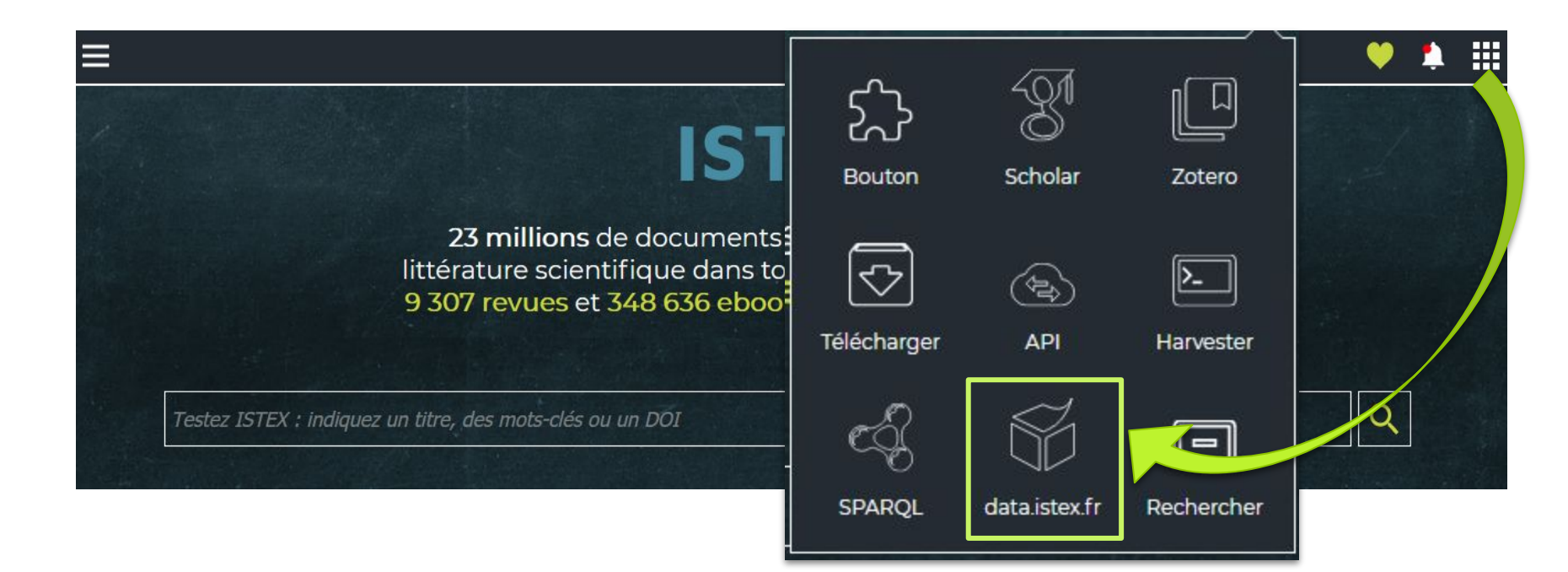

# Des corpus scientifiques

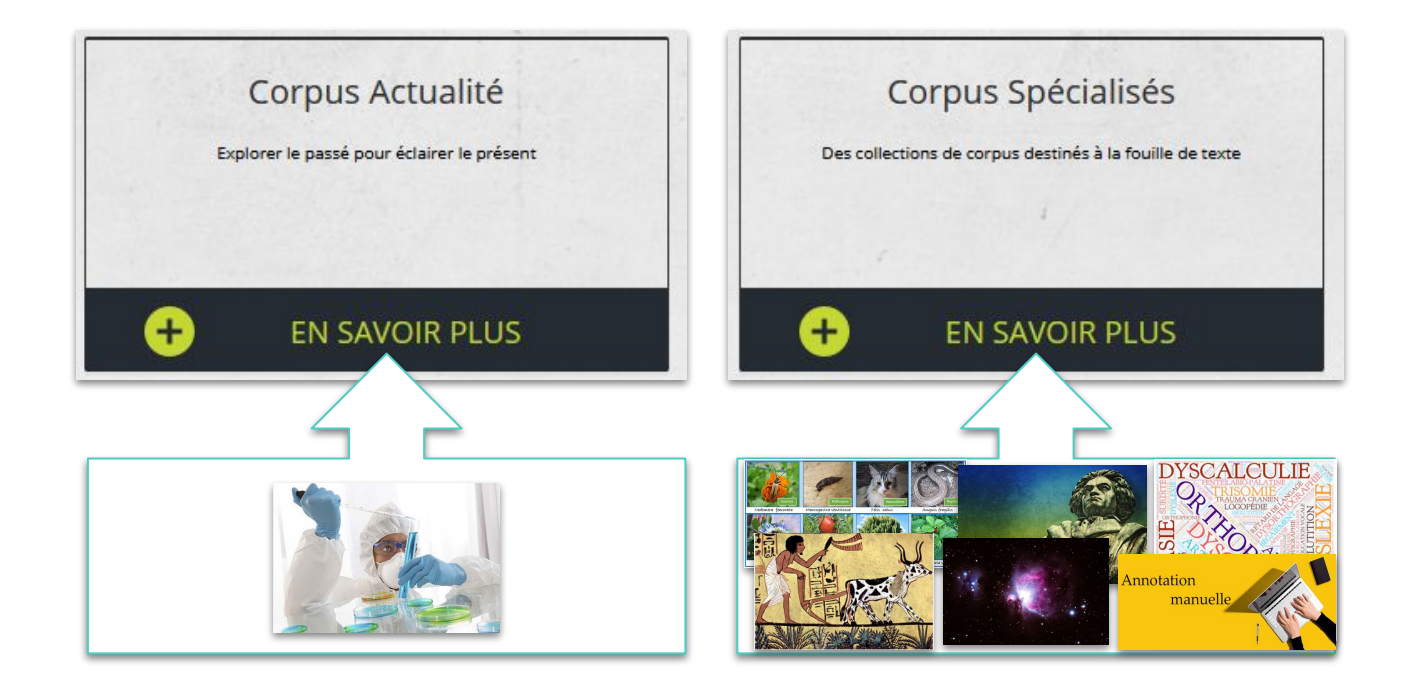

# Des exemples de corpus spécialisés

#### BEETHOVEN

# Corpus thématique à visée pédagogique

#### ENTITÉS NOMMÉES "NOM DE PERSONNE" (UNITEX)

Richard Strauss, Wilhelm Broel, Max Unger, Hugo von Hofmannsthal, Stephen Ley, Willy Hess, Beethoven, Hans von Biilow, Willi Schuh, Mies, Friedrich Munter, M. M. S. Beethoven, Philipp Losch

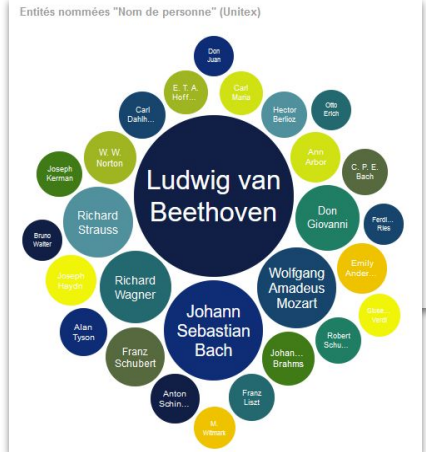

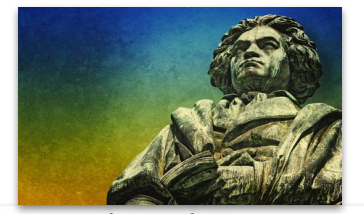

#### PUBLICATIONS SIMILAIRES (ENTITÉS NOMMÉES)

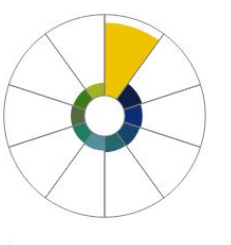

#### NOTE

Représentation des dix publications ayant le plus d'entités nommées de type "nom de personne" en commun avec cette ressource

TALN 2020 : <u>Vers un corpus optimal pour la fouille de</u> <u>textes : stratégie de constitution de corpus spécialisés à</u> <u>partir d'ISTEX</u> (C. de Salabert, S. Barreaux)

102

# Des exemples de corpus spécialisés

#### **ANIMALIA 100**

Corpus enrichi avec des entités nommées scientifiques annotées automatiquement (espèces animales)

Mise à disposition des annotations automatiques

DOCUMENT TITLE

CORPUS NAME

Bonasa umbellus

Colinus virginianus

 Gallus domesticus Meleagris gallopavo

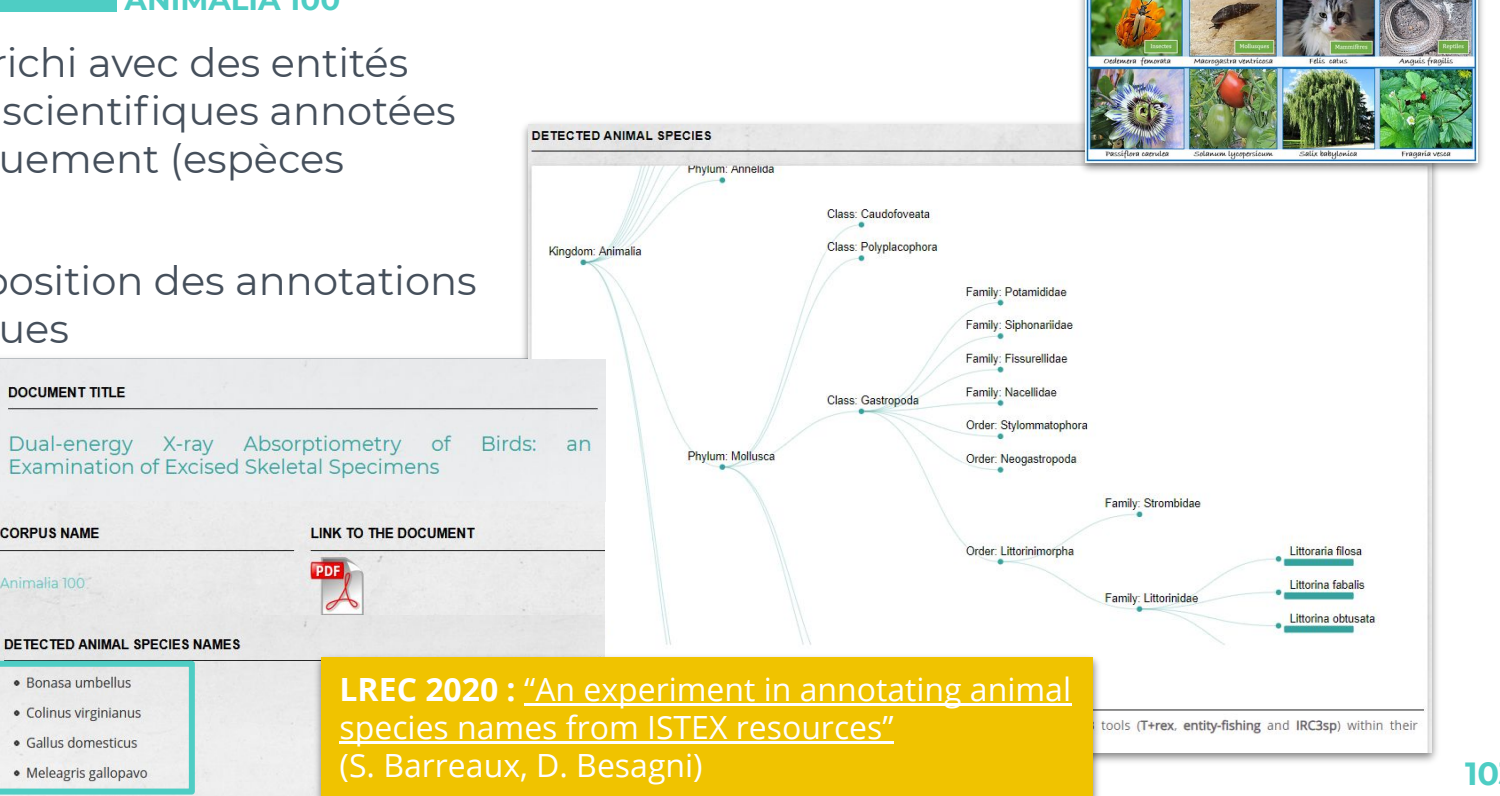

# Des exemples de corpus spécialisés

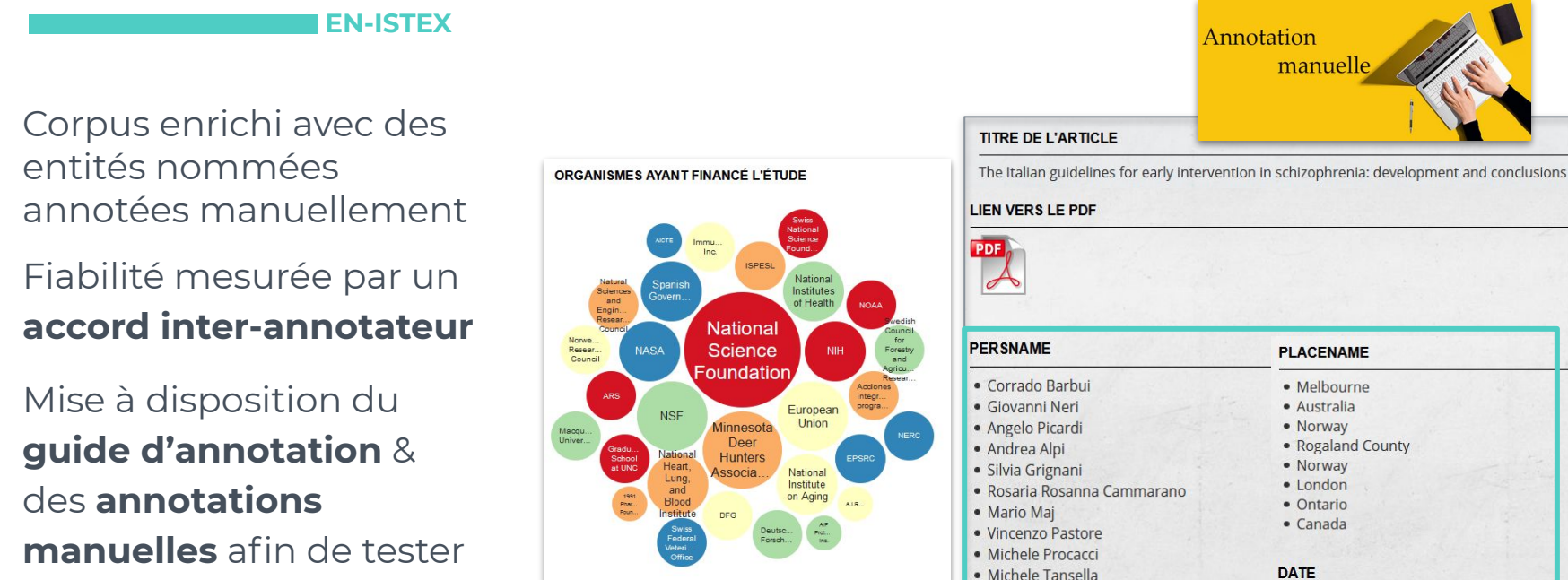

des outils

**TALN 2021 :** "Corpus EN-ISTEX : un corpus d'articles scientifiques annoté manuellement en entités nommées"

Paolo Brambilla

from September 2004 to May 2007
from January 2000 to June 2006

# Des corpus à télécharger

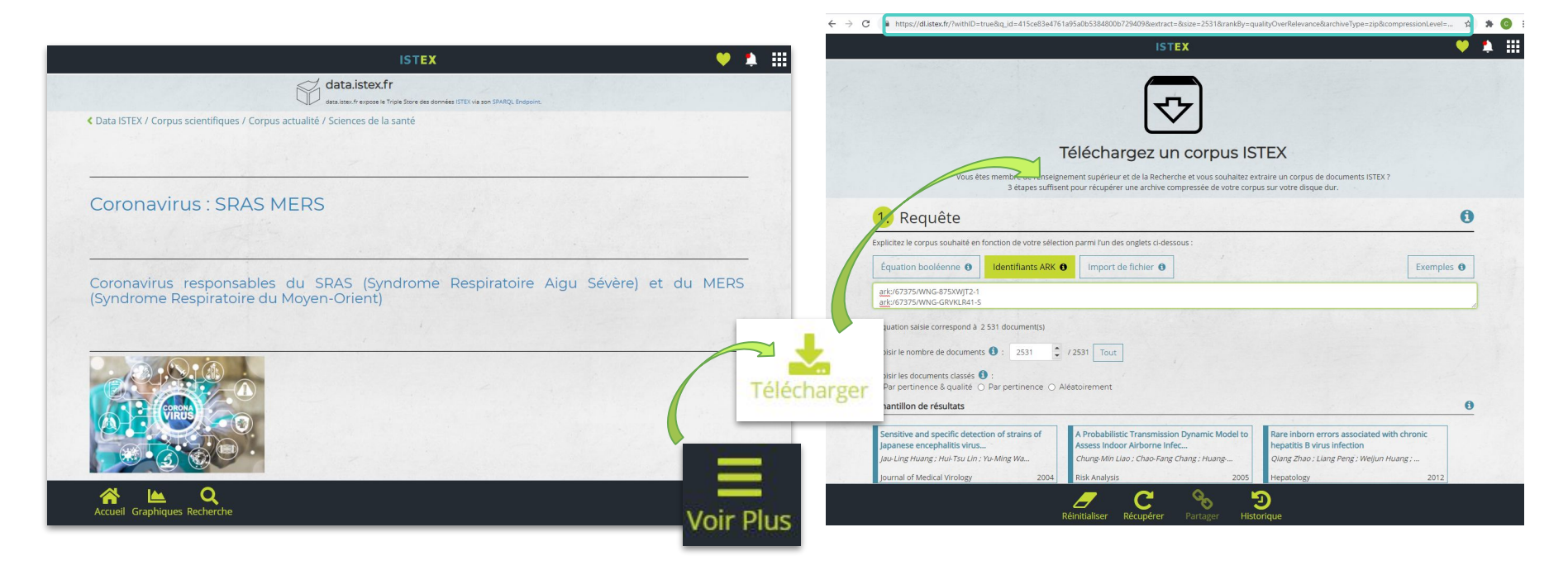

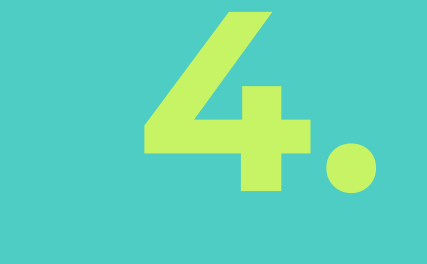

# Liens utiles

# Adresses & Co

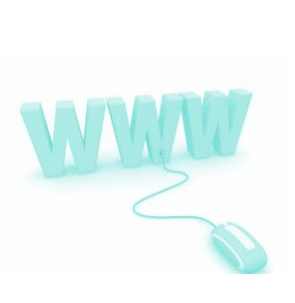

#### Se connecter :

- ISTEX : <u>http://www.istex.fr</u>
- Démonstrateur ISTEX : <u>http://demo.istex.fr/</u>
- Application Istex-DL : <u>https://dl.istex.fr/</u>
- Infos Lodex : <u>https://lodex.inist.fr/</u>
- Données Istex : <u>https://data.istex.fr/</u>

#### S'authentifier :

- Vérifier ses droits d'accès : <u>https://api.istex.fr/auth</u>
- Vérifier son accès par fédération d'identité : https://api.istex.fr/auth?auth=fede

# **Documentation & Tutoriels**

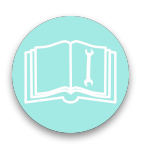

#### Se documenter :

- Documentation Usage TDM d'ISTEX : <u>https://doc.istex.fr/tdm/</u>
- Documentation API ISTEX : <u>https://doc.istex.fr/api/</u>
- Documentation LODEX : <u>https://user-doc.lodex.inist.fr/</u>

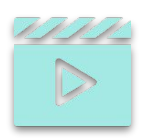

#### Se former :

- Tutos API ISTEX : <u>https://istex-tutorial.data.istex.fr/</u>
- Tutos Lodex: https://user-tutorials.lodex.inist.fr/
- Tutos Istex-DL : <u>https://istex-tutorial.data.istex.fr/</u> (à venir)
## **Informations & Contacts**

| 3 |  |  |
|---|--|--|
|   |  |  |
|   |  |  |
|   |  |  |

## Se tenir informé :

- Blog ISTEX : https://blog.istex.fr/
- Plateforme Twitter : @ISTEX\_Platform

## Chercher de l'aide / Contribuer à l'amélioration :

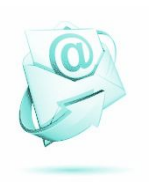

- Contact:
  - Via le formulaire : https://www.istex.fr/contact/
  - Via la liste : <u>contact@listes.istex.fr</u>
- Liste de discussion (publique) : <u>users@listes.istex.fr</u>

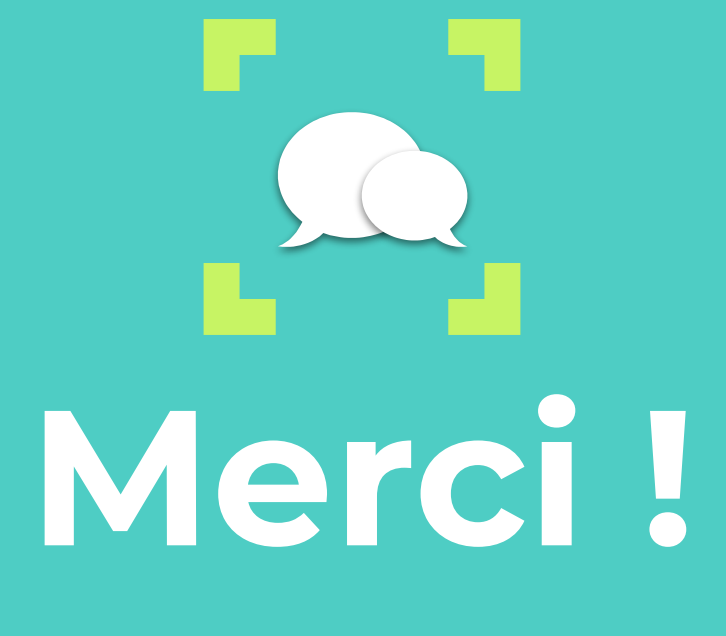

C'est à vous...